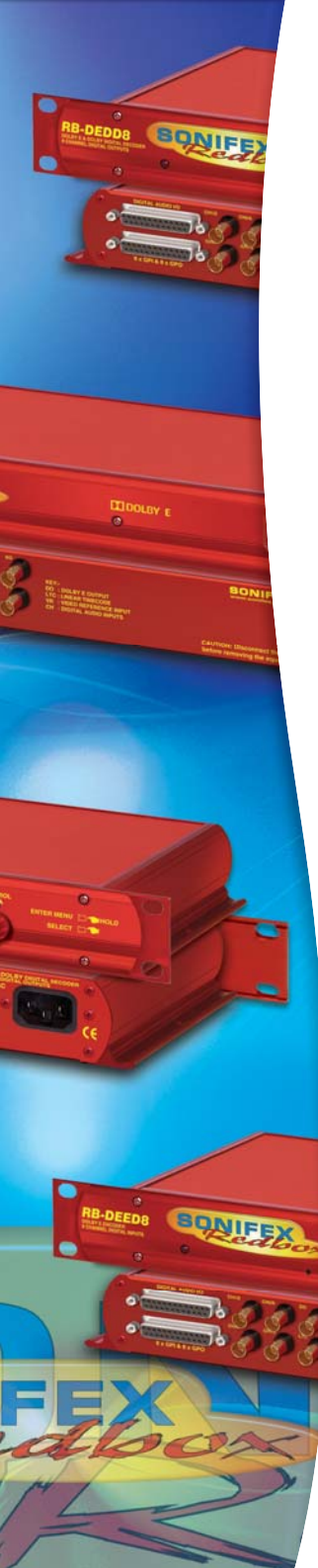

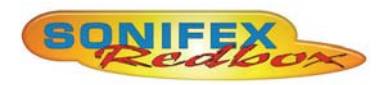

RB-DEED8 Dolby<sup>®</sup> E Encoder 8 Channel, Digital Inputs

RB-DEDD8 Dolby<sup>®</sup> E & Dolby Digital Decoder 8 Channel, Digital Outputs

### User Handbook

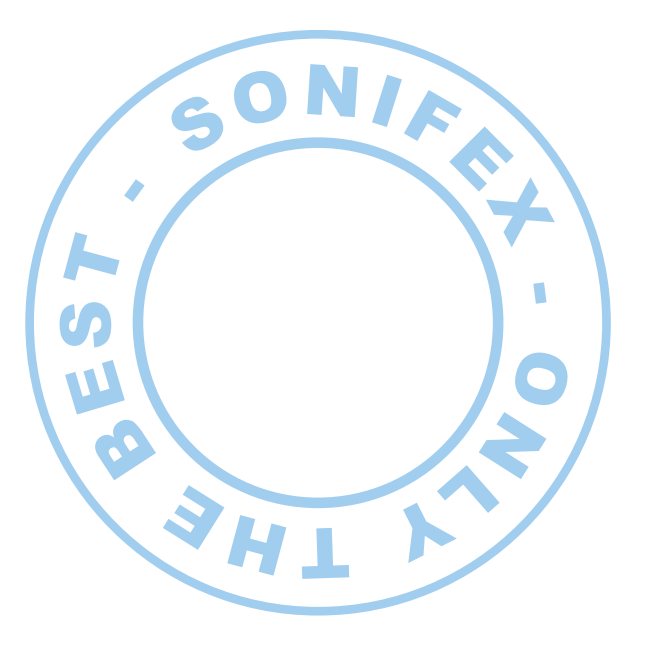

#### RB-DEED8 & RB-DEDD8 USER HANDBOOK

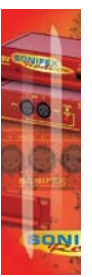

This handbook is for use with the following product: RB-DEED8 Dolby® E Encoder 8 Channel, Digital Inputs RB-DEDD8 Dolby® E & Dolby Digital Decoder 8 Channel, Digital Outputs

©Sonifex Ltd, 2015 All Rights Reserved Revision 1.01, September 2015 Sonifex Ltd, 61, Station Road, Irthlingborough, Northants, NN9 5QE, England. Tel: +44 (0)1933 650 700 Fax: +44 (0)1933 650 726 Email: sales@sonifex.co.uk Website: http://www.sonifex.co.uk

Information in this document is subject to change without notice and does not represent a commitment on the part of the vendor. Sonifex Ltd shall not be liable for any loss or damage whatsoever arising from the use of information or any error contained in this manual.

No part of this manual may be reproduced or transmitted in any form or by any means, electronic or mechanical, including photocopying, recording, information storage and retrieval systems, for any purpose other than the purchaser's personal use, without the express written permission of Sonifex Ltd. Unless otherwise noted, all names of companies, products and persons contained herein are part of a completely fictitious adaptation and are designed solely to document the use of Sonifex product.

Made in the UK by SONIFEX

SONIFEX

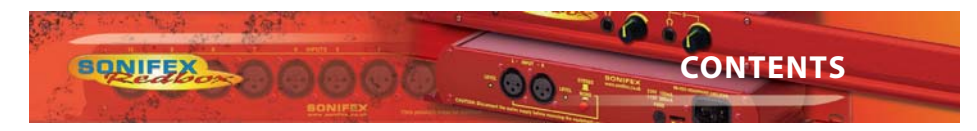

| Contents                                                |          |
|---------------------------------------------------------|----------|
| Warranty                                                | i        |
| Warranty and Liability                                  | i        |
| Unpacking the RB-DEED8/RB-DEDD8                         | iii      |
| Returning the Warranty Card                             | iii      |
| Safety Information                                      | iv       |
| Safety of Mains Operated Equipment                      | iv       |
| Voltage Setting Checks                                  | iv       |
| Fuse Rating                                             | iv       |
| Power Cable and Connection                              | IV       |
|                                                         | v        |
| Installation Information                                | V        |
| Atmosphere<br>Electromagnetic Padiation                 | v        |
| Fitting Redboxes                                        | v        |
| WEEE & RoHS Directives - Sonifex Statement              | vi       |
| RB-DEED8 – Dolby E Encoder                              | 1        |
| RB-DEDD8 – Dolby E / Dolby Digital Decoder              | 1        |
| System Block Diagram (RB-DEDD8)                         | 2        |
| System Block Diagram (RB-DEED8)                         | 2        |
| Front Panel Indicators & Controls                       | 3        |
| Power Led                                               | 3        |
| Reset Button                                            | 3        |
| Selecting The Main Menu                                 | 3        |
| Mains Power                                             | 4        |
| Remote Control                                          | 4        |
| Metadata                                                | 4        |
| RB-DEED8 Audio Connections                              | 5        |
| Digital Audio Inputs                                    | 5        |
| Dolby E Outputs                                         | 5        |
| RB-DEDD8 Audio Connections                              | 5        |
| Dolby Input                                             | 6        |
| Dolby Output                                            | 6        |
| Video Reference Input                                   | 6        |
| Digital Audio Outputs                                   | 7        |
| Remote I/O                                              | /        |
| ND-DEEDo Sidius Screen<br>Dolby E Encoder Status Screen | 0<br>8   |
| Metadata Status Screen                                  | 9        |
|                                                         | 9        |
| RB-DEDD8 Status Screens                                 | 10       |
| Dolby Decoder Status Screen                             | 10       |
| The Main Menu                                           | 13       |
| Decoder Control (RB-DEDD8)                              | 13       |
| Dolby Digital                                           | 13       |
| AES Channel Select                                      | 13       |
| Stream Select                                           | 13       |
| Listening Mode                                          | 14       |
| Dynamic Range Control<br>Pro-Logic Decode               | 14<br>17 |
| Dolby F                                                 | 14       |
| Dialogue Normalization                                  | 14       |

CONTENTS

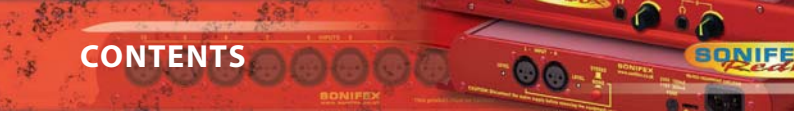

| PCM                                                | 14 |
|----------------------------------------------------|----|
| Latency                                            | 14 |
| Metadata                                           | 14 |
| Pro-Logic Decode                                   | 15 |
| PCM Metadata                                       | 15 |
| Aux. Channel                                       | 15 |
| Output Mode                                        | 15 |
| DRC Mode<br>Dolby E Drogram                        | 15 |
| Encoder Control (BB-DEED8)                         | 15 |
| Program Config                                     | 15 |
| Encoding Mode                                      | 15 |
| Frame Rate                                         | 17 |
| Bit Depth                                          | 17 |
| Metadata                                           | 17 |
| Reversion Mode                                     | 18 |
| Metadata Source                                    | 18 |
| Audio I/O (RB-DEED8)                               | 18 |
| Termination                                        | 18 |
| Channel 1\2, 3\4, 5\6, 7\8 and Dolby Output        | 18 |
| Level Control                                      | 19 |
| Dolby Embedder, Unbalanced Input Grounding         | 19 |
| Audio I/O (RB-DEDD8)                               | 20 |
| Source Select                                      | 20 |
| Termination                                        | 20 |
| Channel $1\2, 3\4, 5\6, 7\8, Dolby Output and Aux$ | 20 |
| Level Control                                      | 20 |
| Remote Outputs                                     | 20 |
| Output I-8                                         | 20 |
| Polarity                                           | 20 |
|                                                    | 20 |
| Event (RB-DEED8)                                   | 21 |
| Sustom                                             | 21 |
| Front Papel Lock                                   | 21 |
| Network                                            | 21 |
| DHCP                                               | 21 |
| Static Settings                                    | 21 |
| Status                                             | 21 |
| Factory Reset                                      | 22 |
| Information                                        | 22 |
| SCi 23                                             |    |
| RB-DEED8 System Screen                             | 24 |
| Disconnect/Connect                                 | 24 |
| Update Firmware                                    | 24 |
| Status                                             | 24 |
| Front Panel Lock                                   | 25 |
| Network                                            | 25 |
| RB-DEDD8 System Screen                             | 26 |
| Disconnect/Connect                                 | 26 |
| Update Firmware                                    | 26 |
| Status                                             | 26 |
| Network                                            | 27 |
| Encoder (RB-DEED8)                                 | 28 |
| Control                                            | 28 |

Control Metadata Control Metadata Status Decoder (RB-DEDD8)

29

30

31

SON

CONTENTS

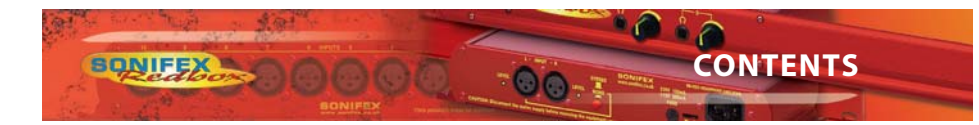

| Control              | 31 |
|----------------------|----|
| PCM Metadata         | 32 |
| Metadata Status      | 33 |
| Audio I/O (RB-DEED8) | 34 |
| Audio I/O (RB-DEDD8) | 35 |
| Level Control        | 36 |
| Remotes              | 38 |
|                      |    |

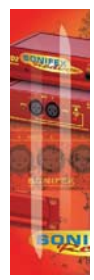

CONTENTS

е

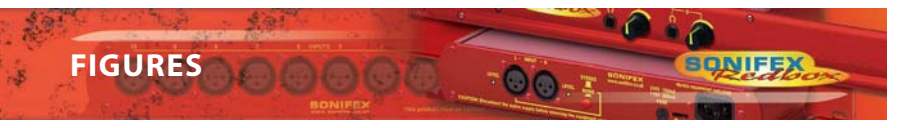

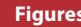

| riguies   |                                                                               |     |
|-----------|-------------------------------------------------------------------------------|-----|
| Fig A:    | Packing List                                                                  | iii |
| Fig B:    | Power Connections                                                             | iv  |
| Fig C:    | Mains Lead Table                                                              | v   |
| Fig D:    | RB-RK3 Large Redbox Rear Rack-mount Kit.                                      | v   |
| Fig 1-1:  | RB-DEED8 Front Panel.                                                         | 1   |
| Fig 1-2:  | RB-DEDD8 Front Panel.                                                         | 1   |
| Fig 1-3:  | RB-DEDD8 System Block Diagram.                                                | 2   |
| Fig 1-4:  | RB-DEED8 System Block Diagram.                                                | 2   |
| Fig 1-5:  | RB-DEDD8 Front Panel Indicators & Controls.                                   | 3   |
| Fig 1-6:  | RB-DEED8 Front Panel Indicators & Controls.                                   | 3   |
| Fig 1-7:  | RB-DEED8 Main Screen.                                                         | 8   |
| Fig 1-8:  | RB-DEED8 Dolby E Encoder Status Screen.                                       | 9   |
| Fig 1-9:  | RB-DEED8 Metadata Status Screen showing the Dialogue Normalization parameter. | 9   |
| Fig 1-10: | RB-DEDD8 Main Screen.                                                         | 10  |
| Fig 1-11  | RB-DEDD8 Dolby Decoder Status Screen when decoding Dolby E.                   | 11  |
| Fig 1-12: | RB-DEDD8 Decoder Status Screen when decoding Dolby Digital.                   | 11  |
| Fig 1-13: | RB-DEDD8 Metadata Status Screen showing the Dialogue Normalization parameter. | 11  |
| Fig 1-14: | RB-DEED8 Main Menu Screen.                                                    | 13  |
| Fig 2-1:  | SCi Login Screen.                                                             | 23  |
| Fig 2-2:  | RB-DEED8 System Screen.                                                       | 24  |
| Fig 2-3:  | RB-DEDD8 System Screen.                                                       | 26  |
| Fig 2-4:  | RB-DEED8 Encoder Control Screen.                                              | 28  |
| Fig 2-5:  | RB-DEED8 Encoder Meta Control Screen.                                         | 29  |
| Fig 2-6:  | RB-DEED8 Encoder Meta Status Screen.                                          | 30  |
| Fig 2-7:  | RB-DEDD8 Decoder Control Screen.                                              | 31  |
| Fig 2-8:  | RB-DEDD8 Decoder PCM Metadata Screen.                                         | 32  |
| Fig 2-9:  | RB-DEDD8 Decoder Metadata Status Screen.                                      | 33  |
| Fig 2-10: | RB-DEED8 Audio I/O Screen.                                                    | 34  |
| Fig 2-11: | RB-DEDD8 Audio I/O Screen.                                                    | 35  |
| Fig 2-12: | RB-DEED8 Level Screen.                                                        | 36  |
| Fig 2-13: | RB-DEDD8 Level Screen.                                                        | 37  |
| Fig 2-14: | RB-DEED8 Remotes Screen.                                                      | 38  |
|           |                                                                               |     |

FIGURES

SQN

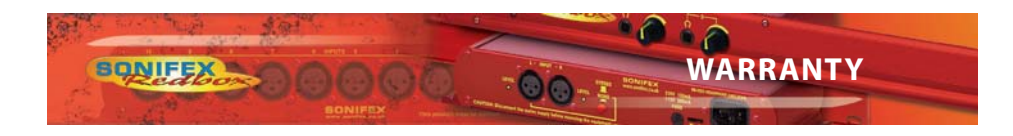

#### Warranty

#### Warranty and Liability

#### Important: the purchaser is advised to read this clause

- (a) The Company agrees to repair or (at its discretion) replace Goods which are found to be defective (fair wear and tear excepted) and which are returned to the Company within 12 months of the date of despatch provided that each of the following are satisfied:
- notification of any defect is given to the Company immediately upon its becoming apparent to the Purchaser;
- the Goods have only been operated under normal operating conditions and have only been subject to normal use (and in particular the Goods must have been correctly connected and must not have been subject to high voltage or to ionising radiation and must not have been used contrary to the Company's technical recommendations);
- (iii) the Goods are returned to the Company's premises at the Purchaser's expense;
- (iv) any Goods or parts of Goods replaced shall become the property of the Company;
- no work whatsoever (other than normal and proper maintenance) has been carried out to the Goods or any part of the Goods without the Company's prior written consent;
- (vi) the defect has not arisen from a design made, furnished or specified by the Purchaser;
- (vii) the Goods have been assembled or incorporated into other goods only in accordance with any instructions issued by the Company;
- (viii) the defect has not arisen from a design modified by the Purchaser;
- (ix) the defect has not arisen from an item manufactured by a person other than the Company.

In respect of any item manufactured by a person other than the Company, the Purchaser shall only be entitled to the benefit of any warranty or guarantee provided by such manufacturer to the Company.

- (b) In respect of computer software supplied by the Company the Company does not warrant that the use of the software will be uninterrupted or error free.
- (c) The Company accepts liability:

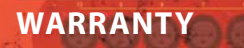

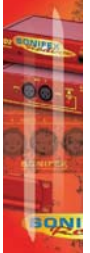

- WARRANTY
- (i) for death or personal injury to the extent that it results from the negligence of the Company, its employees (whilst in the course of their employment) or its agents (in the course of the agency);
- (ii) for any breach by the Company of any statutory undertaking as to title, quiet possession and freedom from encumbrance.
- (d) Subject to conditions (a) and (c) from the time of despatch of the Goods from the Company's premises the Purchaser shall be responsible for any defect in the Goods or loss, damage, nuisance or interference whatsoever consequential economic or otherwise or wastage of material resulting from or caused by or to the Goods. In particular the Company shall not be liable for any loss of profits or other economic losses. The Company accordingly excludes all liability for the same.
- (e) At the request and expense of the Purchaser the Company will test the Goods to ascertain performance levels and provide a report of the results of that test. The report will be accurate at the time of the test, to the best of the belief and knowledge of the Company, and the Company accepts no liability in respect of its accuracy beyond that set out in Condition (a).
- (f) Subject to Condition (e) no representation, condition, warranty or other term, express or implied (by statute or otherwise) is given by the Company that the Goods are of any particular quality or standard or will enable the Purchaser to attain any particular performance or result, or will be suitable for any particular purpose or use under specific conditions or will provide any particular capacity, notwithstanding that the requirement for such performance, result or capacity or that such particular purpose or conditions may have been known (or ought to have been known) to the Company, its employees or agents.
- (g) (i) To the extent that the Company is held legally liable to the Purchaser for any single breach of contract, tort, representation or other act or default, the Company's liability for the same shall not exceed the Price of the Goods.

(ii) The restriction of liability in Condition (g)(i) shall not apply to any liability accepted by the Seller in Condition (c).

(h) Where the Goods are sold under a consumer transaction (as defined by the Consumer Transactions (Restrictions on Statements) Order 1976) the statutory rights of the Purchaser are not affected by these Conditions of Sale.

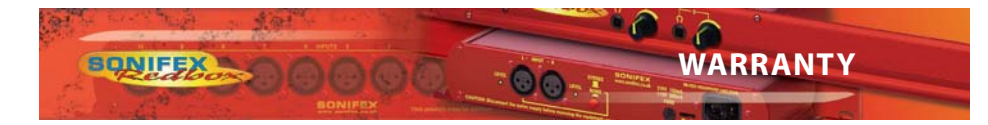

#### **Unpacking the RB-DEED8/RB-DEDD8**

The RB-DEED8/RB-DEDD8 is shipped with the following equipment. Please check your packaging to ensure that you have all of the items below. If anything is missing, please contact the supplier of your equipment immediately.

| Item                                          | Quantity RB-DEED/RB-DEDD8 |
|-----------------------------------------------|---------------------------|
| RB-DEED/RB-DEDD8                              | 1                         |
| IEC Mains lead fitted with moulded mains plug | 1                         |
| Handbook and warranty card                    | 1                         |

Fig A: Packing List

Each RB-DEED8/RB-DEDD8 is shipped in protective packaging and should be inspected for damage before use. Where an item is found to have transit damage, notify the carrier immediately with all the relevant details of the shipment. Packing materials should be kept for inspection and also for if the product needs to be returned.

#### **Returning the Warranty Card**

In order to register the date of purchase so that we can keep you informed of any design improvements or modifications, it is important to complete the warranty registration document that is enclosed and return it to Sonifex Ltd in the UK.

For your own records you should write down the serial number (which can be found on the rear of the RB-DEED/RB-DEDD8.

Serial Number .....

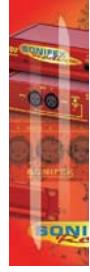

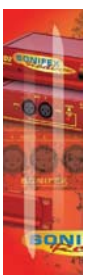

SAFETY INFORMATION

#### **Safety Information**

#### **Safety of Mains Operated Equipment**

CF This equipment has been designed to meet the safety regulations currently advised in the country of purchase and it conforms to the safety regulations specified by use of the CE Mark.

Warning : There are no user serviceable parts inside the equipment. If you should ever need to look inside the unit, always disconnect the mains supply before removing the equipment covers.

#### **Voltage Setting Checks**

Ensure that the machine operating voltage is correct for your mains power supply by checking the box in which your Redbox was supplied. The voltage is shown on the box label. This product is continuously rated 85 - 264 VAC, 47 - 63Hz. Please note that all Redboxes are either switchable between 115V and 230V, or have a universal power supply.

#### **Fuse Rating**

The RB-DEED8/RB-DEDD8 is supplied with a single fuse in the live conducting path of the mains power input. For reasons of safety it is important that the correct rating and type of fuse is used. Incorrectly rated fuses could present a possible fire hazard, under equipment fault conditions. The fuse rating for the RB-DEED8/RB-DEDD8 is:

Continuously rated 85 - 264 VAC, 47 - 63Hz - 1A, 5 x 20mm SB

The active fuse is fitted on the outside rear panel of the unit.

#### **Power Cable and Connection**

An IEC power connector is supplied with the RB-DEED8/RB-DEDD8 which has a moulded plug attached – this is a legal requirement. If no moulded plug has been supplied with your RB-DEED8/RB-DEDD8, please contact your supplier, because an IEC connector is always supplied from the Sonifex factory.

If for any reason, you need to use the RB-DEED8/RB-DEDD8 with a different power cable, you should use the following wiring guidelines.

| Wire Colour                | Connection  |
|----------------------------|-------------|
| Green, or green and yellow | Earth (E)   |
| Blue, or Black             | Neutral (N) |
| Brown, or Red              | Live (L)    |

Fig B: Power Connections

Connect the equipment in accordance with the connection details and before applying power to the unit, check that the machine has the correct operating voltage for your mains power supply.

Important Note : The terminal marked on the rear panel must be earthed.

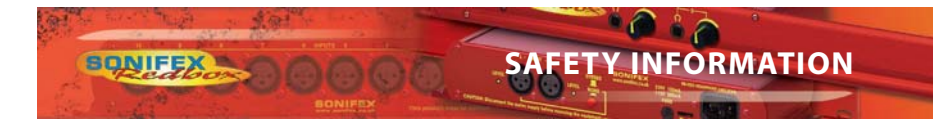

#### **Ordering the Correct Mains Lead**

UK, for 230V, UK 3 pin to IEC lead

When ordering a Redbox from Sonifex, it is helpful if you can specify your required operating voltage and mains lead. After the product code add:

EC, for 230V, European Schuko 2 pin to IEC lead

US, for 115V, 3 pin to IEC lead

AU for 230V, Australasian 3 pin to IEC lead

Fig C: Mains Lead Table

E.g. order RB-DEED8/RB-DEDD8 UK for a UK IEC lead to be supplied.

#### **Installation Information**

#### Atmosphere

The units should be installed in an area that is not subject to excessive temperature variation ( $<0^{\circ}C$ ,  $>50^{\circ}C$ ), moisture, dust or vibration.

#### **Electromagnetic Radiation**

The cover is connected to earth by means of the fixing screws. It is essential to maintain this earth ground connection to ensure a safe operating environment and provide electromagnetic shielding.

#### **Fitting Redboxes**

Redboxes can be fixed to the underside of a mixing desk, or other surfaces using 4.2mm holes in the sides and fixed with  $2 \times M4$  screws or  $2 \times N0.6$  countersink wood screws.

They can also be rack-mounted, with either the front, or rear of the Redbox positioned at the front of the rack:

**Rear Mounting The RB-DEED8/RB-DEDD8 :** The **RB-RK3** 1U rear panel rack kit can be used for large Redboxes such as the RB-DEED8/RB-DEDD8 .

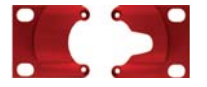

Fig D: RB-RK3 Large Redbox Rear Rack-mount Kit.

Note: When fitting the rear-mounting rack-kits, a notch has been left on the inside of the right-hand rack-piece for the mains cable to pass through. Make sure that the mains cable has been put through the notch before attaching the right hand rack-piece.

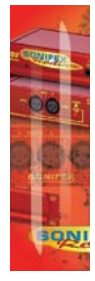

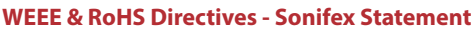

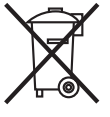

The Waste Electrical and Electronic Equipment (WEEE) Directive was agreed on 13 February 2003, along with the related Directive 2002/95/EC on Restrictions of the use of certain Hazardous Substances in electrical and electronic equipment (RoHS).

The **Waste Electrical and Electronic Equipment Directive (WEEE)** aims to minimise the impacts of electrical and electronic equipment on the environment during their life times and when they become waste. It applies to a huge spectrum of products. It encourages and sets criteria for the collection, treatment, recycling and recovery of waste electrical and electronic equipment. All products manufactured by Sonifex Ltd have the WEEE directive label placed on the case. It gives a contact for individuals who are unsure about the correct procedure when the product has reached its "end of use".

Sonifex Ltd will be happy to give you information about local organisations that can reprocess the products, or alternatively all products that have reached "end of use" can be returned to Sonifex and will be reprocessed correctly free of charge.

Sonifex Ltd has phased out the use of certain hazardous substances identified in the European Union's **Restriction of Hazardous Substances (RoHS)** directive. The RoHS directive limits the use of certain hazardous substances currently used in EEE manufacture, including lead, mercury, cadmium, hexavalent chromium, and halide-containing compounds PBB (polybrominated biphenyl) and PBDE (polybrominated diphenyl ether). Elimination of these substances will result in more environmentally friendly recycling of electronic equipment. For the products which Sonifex manufacture, the main area where products were affected was in the use of lead for manufacturing and assembling electronics circuit boards.

Sonifex Ltd practices lead-free (LF) manufacturing processes. LF solder is used on the surface-mount PCB manufacturing processes and for hand soldering. The printed circuit boards (PCBs) used are either gold plated, or immersion tin plated, both of which use no lead. Historically the PCBs were hot air solder levelled (HASL) PCBs which used tin/lead based solder.

The manufacturing processes include the assembly of purchased components from various sources. Product is offered as RoHS compliant, or LF, only after sufficient evidence is received from the component manufacturers that their components are RoHS compliant. Sonifex Ltd relies solely on the distributor, or manufacturer, of the components for identification of RoHS compliance. Thus whilst every effort is made to ensure compliance, Sonifex Ltd makes no warranty, or certification, or declaration of compliance concerning said components.

Sonifex Ltd defines "Lead Free" as pertaining to any product, which has been manufactured by Sonifex Ltd using components which have been declared by the manufacturers as "Lead Free". All statements by Sonifex Ltd of RoHS compliance are based on component manufacturer documentation.

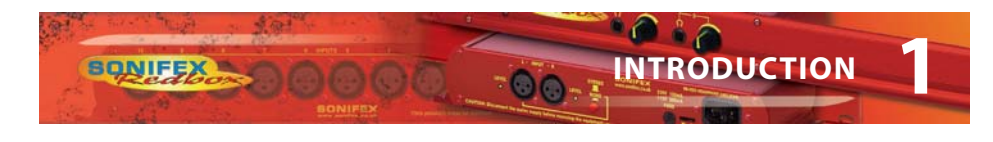

#### **RB-DEED8 – Dolby E Encoder**

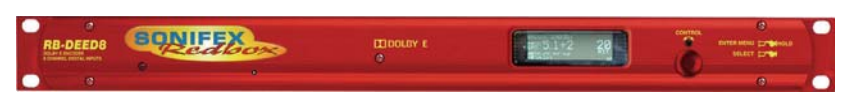

Fig 1-1: RB-DEED8 Front Panel.

The RB-DEED8 is a stand-alone Dolby E Encoder. Dolby E encodes up to 8 channels of audio into two channels of an AES digital audio stream.

The audio inputs to the Encoder come from the external digital audio inputs via the BNC or D-type connections on the rear panel.

The digital audio I/O connections are transformer-coupled balanced line interfaces and can be configured to be either 75ohm (AES 3ID) or 110ohm (AES 3) impedance through either a BNC or via the D-type connector. These connections are paralleled, allowing one type to be used per input or output.

The metadata used for the encoding process can be selected to come from either the external 9-pin D-type on the rear panel or by settings stored internally.

There is also remote I/O available from the rear panel through a 25 way D-type connector. These are fully configurable.

The unit is controlled locally through the front panel display but can be remote controlled via an Ethernet connection using the Sonifex SCi software.

There is independent level control for every channel, which can be adjusted from -24dB through to +24dB in 0.5dB steps.

#### RB-DEDD8 – Dolby E / Dolby Digital Decoder

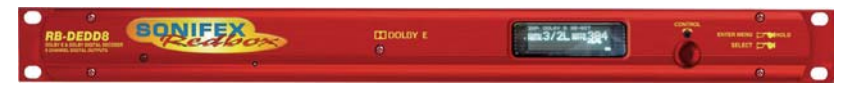

Fig 1-2: RB-DEDD8 Front Panel.

The RB-DEDD8 is a stand-alone Dolby E & Dolby Digital Decoder. It decodes a Dolby E or Dolby Digital bitstream. The outputs from the decoder are transmitted on a BNC or D-type situated on the rear panel. The encoded Dolby bitstream is also available via a dedicated output on the rear panel.

The digital audio output connections are transformer-coupled balanced line interfaces and can be configured to be either 75ohm (AES 3ID) or 110ohm (AES 3) output impedance through either a BNC or via the D-type connector. These output connections are paralleled, allowing one type to be used per output.

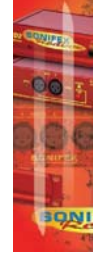

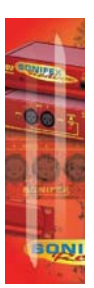

The metadata output from the decoder is transmitted using RS-485 via the external 9-pin D-type on the rear panel.

00

ONIFE

There is also remote I/O available from the rear panel through a 25 way female D-type connector. These are fully configurable.

The unit is controlled locally through the front panel display but can also be remote controlled via an Ethernet connection using the Sonifex SCi software.

There is independent level control for every channel, which can be adjusted from -24dB through to +24dB in 0.5dB steps.

#### System Block Diagram (RB-DEDD8)

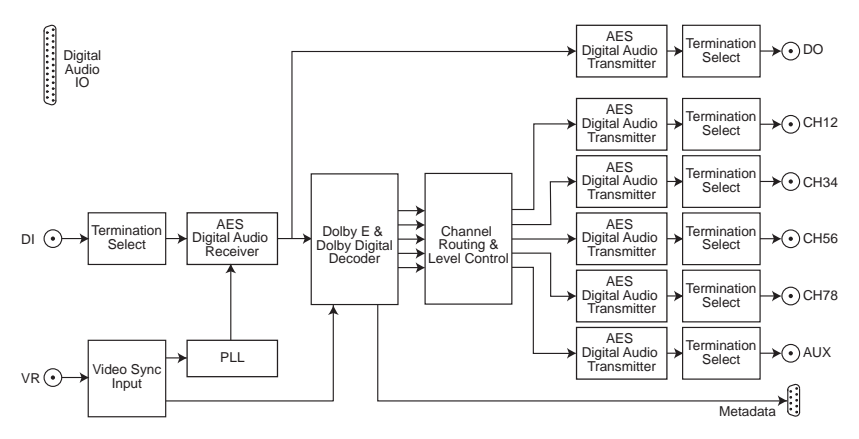

Fig 1-3: RB-DEDD8 System Block Diagram.

#### System Block Diagram (RB-DEED8)

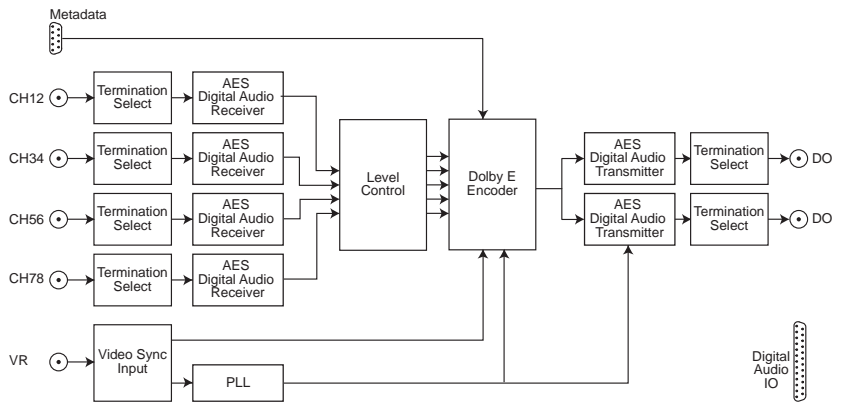

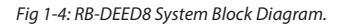

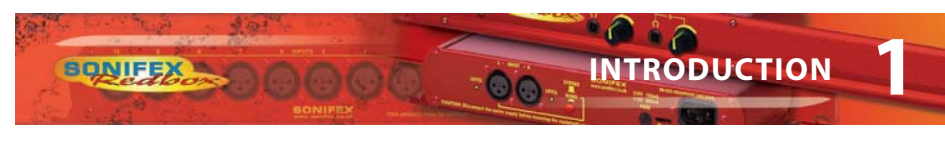

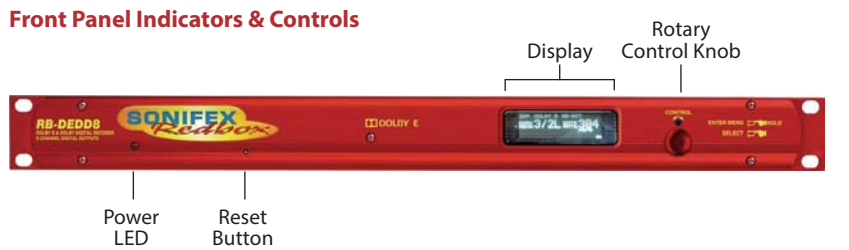

Fig 1-5: RB-DEDD8 Front Panel Indicators & Controls.

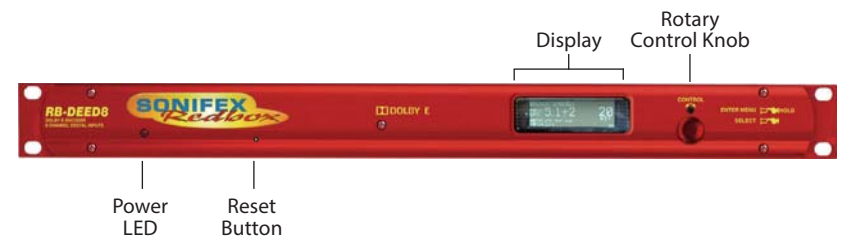

Fig 1-6: RB-DEED8 Front Panel Indicators & Controls.

#### Power Led

The POWER LED illuminates whilst internal power is present within the unit. If this indicator is not on, the most likely reason is simply the absence of mains power, but under fault conditions it may also indicate a ruptured mains fuse or a problem with the internal power supply module.

#### **Reset Button**

In the unlikely event that the unit fails to respond, press the reset button to reboot the unit.

#### **Selecting The Main Menu**

The units configuration options are accessed from the main system menu. To access the main system menu, press and hold the rotary CONTROL for at least 1.5 seconds. The menu structure is arranged in a multi-tiered format with several menu items providing access to sub-menus. To select a menu item, turn the rotary control until the required item is highlighted, then press the rotary control to select the item. Each configuration is shown as a list of available options. The currently selected option will be shown with a tick along side it. The last item shown in each menu is CLOSE. Selecting close exits the system menu and returns to the main display. In each sub-menu, the penultimate item shown is BACK. Selecting back displays the previous menu.

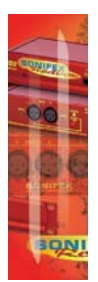

#### **Rear Panel Connections**

#### **Mains Power**

Power is applied via a standard three-pin IEC male socket. Mains voltages between 85V and 264V AC and frequencies between 47 and 63Hz are accepted without adjustment. A 2A, 5 x 20mm SB fuse is used. The Earth pin MUST be connected to ensure safety.

#### **Remote Control**

The unit can be controlled remotely via Ethernet using the Sonifex SCi software. Using remote control allows the user to monitor the status of the unit and also set various options and settings.

The Ethernet port is connected using a standard RJ-45 connector on the rear of the panel. It is a 10/100Mbps link. The unit is shipped with DHCP enabled to allow the unit to be plug and play if the users local area network has a DHCP server. If one is not available on the network the unit can be set to use a static address set through via the front panel. This static address is set to 192.168.1.2. If DHCP is not required then this can be disabled.

| Network Connector (RJ-45) |                          |  |
|---------------------------|--------------------------|--|
| Pin No.                   | Function                 |  |
| 1                         | Transmit Data (Positive) |  |
| 2                         | Transmit Data (Negative) |  |
| 3                         | Receive Data (Positive)  |  |
| 4                         | No connection            |  |
| 5                         | No connection            |  |
| 6                         | Receive Data (Negative)  |  |
| 7                         | No connection            |  |
| 8                         | No connection            |  |

#### Metadata

Metadata is used by Dolby E and Dolby Digital encoders and decoders to configure and control the encode and decode process. Encoders may require that this metadata information come from an external source, while the decoders output this information. Metadata is normally transmitted as a serial RS-485 link.

For the RB-DEED8, Dolby E metadata is presented to the unit via a 9 way female D-type connection on the rear panel.

For the RB-DEDD8, Dolby E metadata is output from the unit via a 9 way female D-type connection on the rear panel. Metadata is only available when the unit is decoding a valid Dolby E bitstream or when PCM metadata is enabled and the decoder is receiving a PCM bitstream.

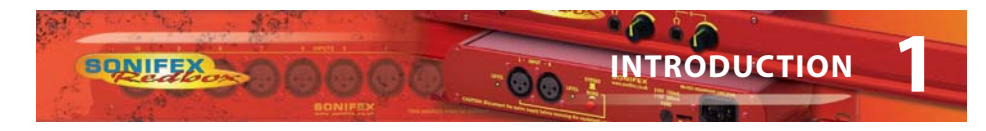

The metadata connectors pin assignations are as follows:

| Metadata Connector (9-pin female D-type) |                          |  |
|------------------------------------------|--------------------------|--|
| Pin No.                                  | Function                 |  |
| 1                                        | Shield                   |  |
| 2                                        | Transmit Data (Negative) |  |
| 3                                        | Receive Data (Positive)  |  |
| 4                                        | Ground                   |  |
| 5                                        | No connection            |  |
| 6                                        | Ground                   |  |
| 7                                        | Transmit Data (Positive) |  |
| 8                                        | Receive Data (Negative)  |  |
| 9                                        | Shield                   |  |

#### **RB-DEED8 Audio Connections**

The RB-DEED8 has 4 digital audio input connections and 2 Dolby E encoded digital output connections available. The digital audio connections are transformer-coupled balanced line interfaces and can be configured to be either 75ohm (AES 3ID) or 110ohm (AES 3) input or output impedance through either a BNC or via the D-type connector. These connections are paralleled, allowing one type to be used per connection.

#### **Digital Audio Inputs**

The digital audio inputs CH12, CH34, CH56 and CH78 are be used as inputs to the encoder.

#### **Dolby E Outputs**

The outputs labelled as DO are the Dolby E encoded outputs. This is the output from the encoder and replicates the Dolby E bitstream that is embedded into the video outputs. This provides an output that can be connected to other decoder or monitor equipment in the broadcast chain without the need of extra equipment.

#### LTC Input

This input is not currently used. Do not connect anything to this input.

The digital audio D-type connectors pin assignations for RB-DEED8 are as follows:

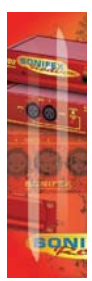

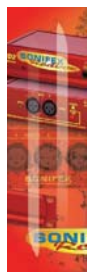

| Pin No. | Function              | Pin No. | Function            |  |
|---------|-----------------------|---------|---------------------|--|
| 1       | Digital 1 ln+         | 14      | Digital 1 In-       |  |
| 2       | Digital 1 In Ground   | 15      | Digital 2 In+       |  |
| 3       | Digital 2 In-         | 16      | Digital 2 In Ground |  |
| 4       | Digital 3 In+         | 17      | Digital 3 In-       |  |
| 5       | Digital 3 In Ground   | 18      | Digital 4 In+       |  |
| 6       | Digital 4 In-         | 19      | Digital 4 In Ground |  |
| 7       | Dolby Output 1+       | 20      | Dolby Output 1-     |  |
| 8       | Dolby Output 1 Ground | 21      | Do not connect      |  |
| 9       | Do not connect        | 22      | Do not connect      |  |
| 10      | Dolby Output 2+       | 23      | Dolby Output 2-     |  |
| 11      | Dolby Output 2 Ground | 24      | Video Ref+          |  |
| 12      | Video Ref-            | 25      | Video Ref Ground    |  |
| 13      | No Connection         |         |                     |  |

#### **RB-DEDD8 Audio Connections**

The RB-DEDD8 has 6 digital audio output connections available on the rear panel. The digital audio output connections are transformer-coupled balanced line interfaces and can be configured to be either 750hm (AES 3ID) or 1100hm (AES 3) output impedance through either a BNC or via the D-type connector. These output connections are paralleled, allowing one type to be used per output.

#### **Dolby Input**

The input labelled as DI is the Dolby E or Dolby Digital input source which the unit is to decode from. The unit auto detects the input bitstream and outputs the decoded channels accordingly. If no encoded audio is detected, the unit operates in PCM mode, and the audio is passed through the decoder section.

#### **Dolby Output**

SONIFEX

The output labelled as DO is a dedicated Dolby output. This output is a loop through of Dolby input. This provides an output that can be connected to other decoder or monitor equipment in the broadcast chain.

#### Video Reference Input

This input is a bi-level and tri-level sync compatible video reference input. For the RB-DEED8, this input is required for encoding, as the Dolby E is encoded to match video frame rates. For the RB-DEDD8, this input is only required when decoding a Dolby E bitstream and the digital audio outputs are required to be frame synced. When decoding a Dolby Digital bitstream the outputs are decoded without the use of the video reference input.

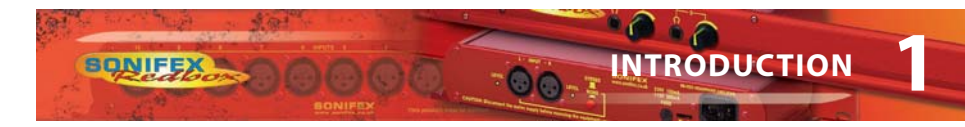

#### **Digital Audio Outputs**

The outputs labeled as CH1/2, CH3/4, CH5/6, CH7/8 and AUX are configurable digital audio outputs that are sourced from the decoder. The AUX channels are the down-mix output from the Decoder.

| Pin No. | Function              | Pin No. | Function               |  |
|---------|-----------------------|---------|------------------------|--|
| 1       | Digital 1 Out+        | 14      | Digital 1 Out-         |  |
| 2       | Digital 1 Out Ground  | 15      | Digital 2 Out+         |  |
| 3       | Digital 2 Out-        | 16      | Digital 2 Out Ground   |  |
| 4       | Digital 3 Out+        | 17      | Digital 3 Out-         |  |
| 5       | Digital 3 Out Ground  | 18      | Digital 4 Out+         |  |
| 6       | Digital 4 Out-        | 19      | Digital 4 Out Ground   |  |
| 7       | Dolby Output 1+       | 20      | Dolby Output 1-        |  |
| 8       | Dolby Output 1 Ground | 21      | Digital Aux Out+       |  |
| 9       | Digital Aux Out-      | 22      | Digital Aux Out Ground |  |
| 10      | Dolby Input 1+        | 23      | Dolby Input 1-         |  |
| 11      | Dolby Input 1 Ground  | 24      | Video Ref+             |  |
| 12      | Video Ref-            | 24      | Video Ref Ground       |  |
| 13      | No Connection         |         |                        |  |

The digital audio D-type connectors pin assignations for RB-DEDD8 are as follows:

#### Remote I/O

There are 8 remote inputs and outputs available on the unit, through a 25 way D-type female connection on the rear panel. The remote outputs are provided as open collector outputs.

The outputs are fully configurable through the front panel menu control or from the remote control software. They can be set to active high/low, latched/momentary and to a number of triggering events. See the REMOTE OUTPUTS menu selection for more information.

the REMOTE OUTPUTS menu selection for more information. The remote inputs are currently not used.

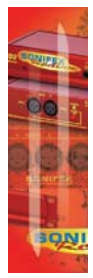

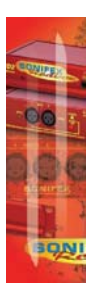

INTRODUCTION

| The remote I/O | connectors | nin assic  | inations a | re as follows: |
|----------------|------------|------------|------------|----------------|
| The remote i/O | Connectors | 0111 03310 | inations a | e as ionows.   |

| Pin No. | Function        | Pin No | Function        |
|---------|-----------------|--------|-----------------|
| 1       | Remote Output 0 | 14     | Remote Output 1 |
| 2       | Ground          | 15     | Remote Output 2 |
| 3       | Remote Output 3 | 16     | Ground          |
| 4       | Remote Output 4 | 17     | Remote Output 5 |
| 5       | Ground          | 18     | Remote Output 6 |
| 6       | Remote Output 7 | 19     | Ground          |
| 7       | Remote Input 0  | 20     | Remote Input 1  |
| 8       | Ground          | 21     | Remote Input 2  |
| 9       | Remote Input 3  | 22     | Ground          |
| 10      | Remote Input 4  | 23     | Remote Input 5  |
| 11      | Ground          | 24     | Remote Input 6  |
| 12      | Remote Input 7  | 25     | Ground          |
| 13      | No connection   |        |                 |

#### **RB-DEED8 Status Screens**

There are three separate status screens available to switch between to display various status information about the unit and it's operation. The first status screen displays information about the encoder settings, digital inputs, video reference and metadata. The second screen shows the status of the Dolby E encoder and the third displays the OUTPUT metadata information from the encoder on a parameter by parameter basis. To switch between the different screens press the rotary CONTROL knob. Each status screen is described in more detail below.

ENCODEACTIVEVREFACTIVE123420-BIT5678META4X2<br/>29.97HZINTERNINTERN

Fig 1-7: RB-DEED8 Main Screen.

#### **Dolby E Encoder Status Screen**

This status screen provides information about the encoder and encoding process. This information includes the encoding status; ACTIVE, STOPPED, or PASS. The program configuration, selected encoding bit-depth and frame rate.

8

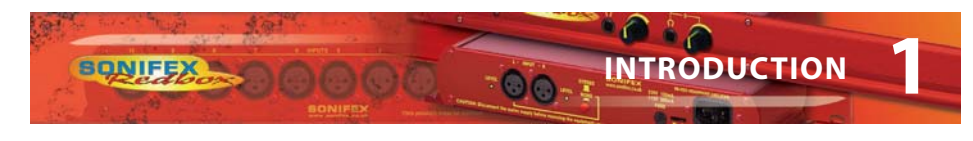

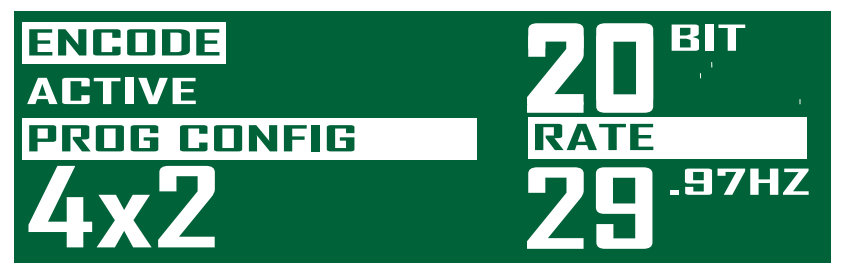

Fig 1-8: RB-DEED8 Dolby E Encoder Status Screen.

## P1: DIALOGUE NORM. -27 dBFS

Fig 1-9: RB-DEED8 Metadata Status Screen showing the Dialogue Normalization parameter.

This status screen displays all of the available metadata information on a parameter by parameter basis. To go to the next parameter turn the rotary CONTROL knob clockwise. To go to the previous parameter turn the rotary CONTROL knob counter-clockwise. When encoding a Dolby E bitstream with more than one program, pressing the rotary CONTROL knob will skip to the next program. The list of parameters available are shown in the table below.

| Dolby E                |
|------------------------|
| Program Text           |
| Dialogue Normalization |
| Channel Mode           |
| LFE Channel            |
| Bitstream Mode         |
| Line Mode Profile      |
| RF Mode Profile        |
| Center Downmix Level   |
| Surround Downmix Level |
| Dolby Surround Mode    |

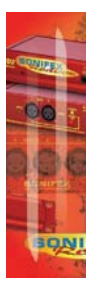

| Mixing Level                 |
|------------------------------|
| Room Type                    |
| Preferred Downmix            |
| Lt/Rt Center Downmix Level   |
| Lt/Rt Surround Downmix Level |
| Lo/Ro Center Downmix Level   |
| Lo/Ro Surround Downmix Level |
| Dolby Surround EX Mode       |
| DC Filter                    |
| Lowpass Filter               |
| LFE Filter                   |
| Surround Phase Shift         |
| Surround 3 dB Attenuator     |

#### **RB-DEDD8 Status Screens**

There are three separate status screens available to switch between to display various status information about the unit and it's operation. The first status screen displays information about the digital input source, active decoder channels and video reference input. The second screen shows the status of the Dolby decoder and the third displays the decoder metadata information on a parameter by parameter basis. To switch between the different screens press the rotary CONTROL knob. Each status screen is described in more detail below.

# SOURCEACTIVEVREFDOLBY E123420-BIT56784X229.97HZ---

Fig 1-10: RB-DEDD8 Main Screen.

#### **Dolby Decoder Status Screen**

This status screen provides information about the decoder and decoding process. The type of information being displayed will differ depending on whether a Dolby Digital, Dolby E or PCM bitstream is being decoded.

When a Dolby E bitstream is being decoded, this screen will display the professional metadata information including Program Configuration, Frame Rate and Bit-Depth.

DNIFE

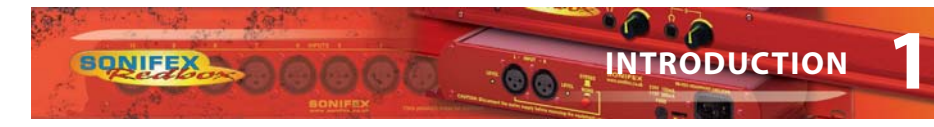

When a Dolby Digital bitstream is being decoded the screen will display the Channel Mode and Data Rate.

When a PCM bitstream is presented to the decoder this screen will display the latency through the decoder and also if metadata output is enabled.

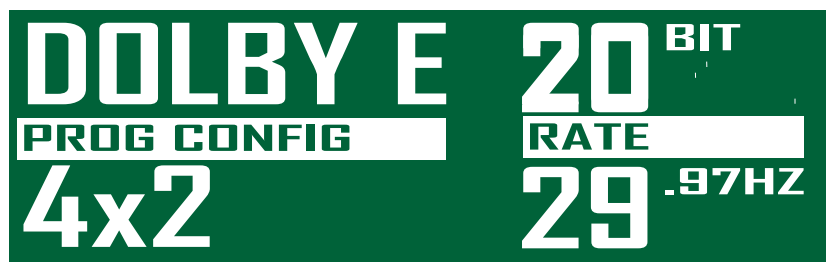

Fig 1-11 RB-DEDD8 Dolby Decoder Status Screen when decoding Dolby E.

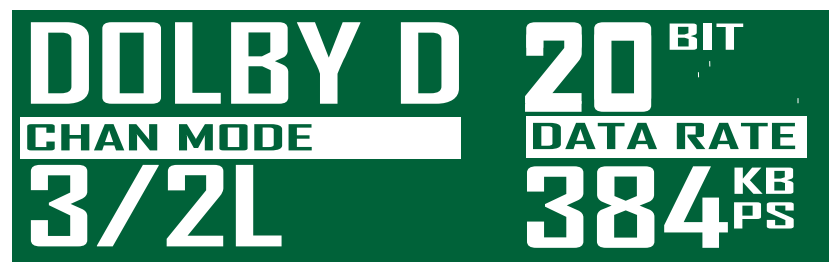

Fig 1-12: RB-DEDD8 Decoder Status Screen when decoding Dolby Digital.

#### **Metadata Status Screen**

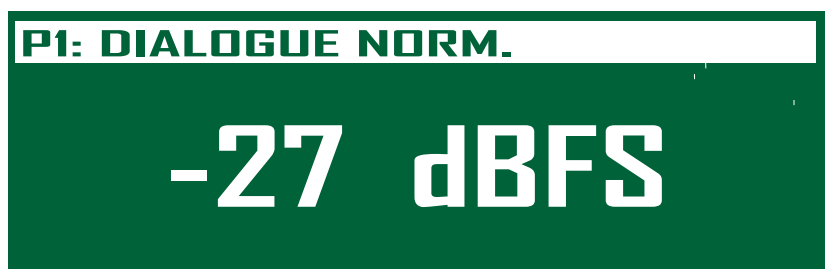

Fig 1-13: RB-DEDD8 Metadata Status Screen showing the Dialogue Normalization parameter.

This status screen displays all of the available metadata information on a parameter by parameter basis. These values shown will depend on the bit-stream type. To go to the next parameter turn the rotary CONTROL knob clockwise. To go to the previous parameter turn the rotary CONTROL knob counter-clockwise. When decoding a Dolby E bitstream with more than one program, pressing the rotary CONTROL knob will skip to the next program.

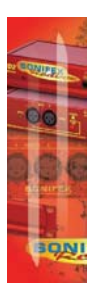

INTRODUCTION

The list of parameters available are shown in the table below.

| Dolby E                      | Dolby Digital                |
|------------------------------|------------------------------|
| Program Text                 | Data-rate                    |
| Dialogue Normalization       | Dialogue Normalization       |
| Channel Mode                 | Channel Mode                 |
| LFE Channel                  | LFE Channel                  |
| Bitstream Mode               | Bitstream Mode               |
| Line Mode Profile            | Line Mode Profile            |
| RF Mode Profile              | RF Mode Profile              |
| Center Downmix Level         | Center Downmix Level         |
| Surround Downmix Level       | Surround Downmix Level       |
| Dolby Surround Mode          | Dolby Surround Mode          |
| Mixing Level                 | Mixing Level                 |
| Room Type                    | Room Type                    |
| Preferred Downmix            | Preferred Downmix            |
| Lt/Rt Center Downmix Level   | Lt/Rt Center Downmix Level   |
| Lt/Rt Surround Downmix Level | Lt/Rt Surround Downmix Level |
| Lo/Ro Center Downmix Level   | Lo/Ro Center Downmix Level   |
| Lo/Ro Surround Downmix Level | Lo/Ro Surround Downmix Level |
| Dolby Surround EX Mode       | Dolby Surround EX Mode       |
| DC Filter                    |                              |
| Lowpass Filter               |                              |
| LFE Filter                   |                              |
| Surround Phase Shift         |                              |
| Surround 3 dB Attenuator     |                              |

00

ONIF

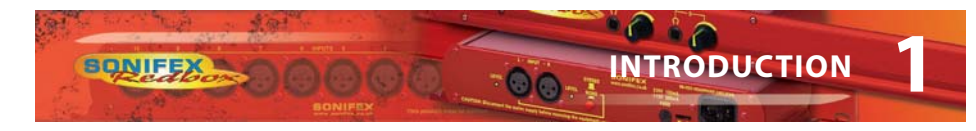

#### **The Main Menu**

To access the main menu, press and hold the rotary CONTROL knob and follow the instructions on page 3.

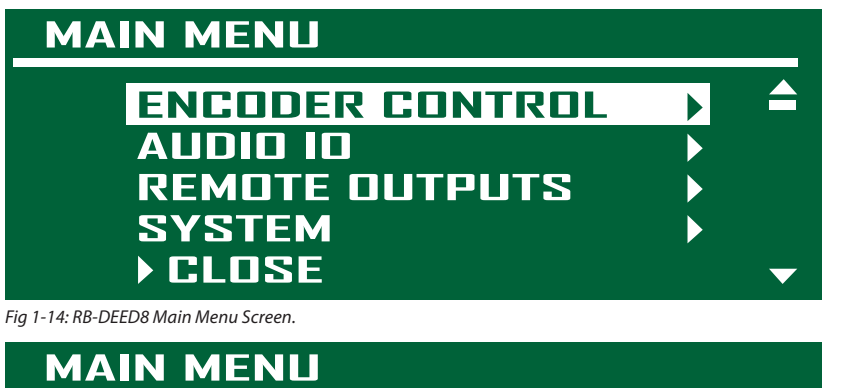

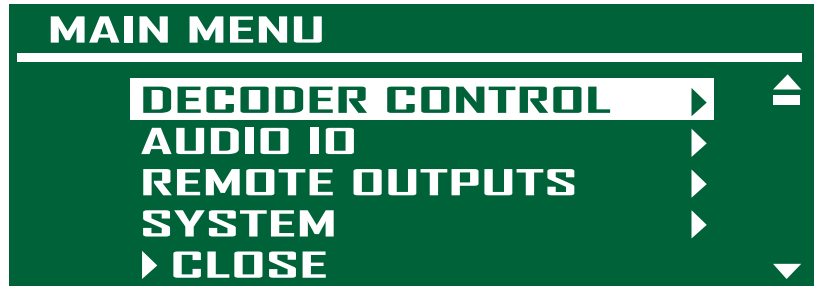

Fig 1-15: RB-DEDD8 Main Menu Screen.

#### **Decoder Control (RB-DEDD8)**

This selection shows the Decoder Control sub-menu. It provides access to all options that control the decoding process. The sub-menu items are DOLBY DIGITAL, DOLBY E, PCM, PCM METADATA and AUX. OUTPUT.

#### **Dolby Digital**

This selection shows the Dolby Digital sub-menu. The sub-menu items are AES CHANNEL SELECT, STREAM SELECT, LISTENING MODE, DYNAMIC RANGE CONTROL and PRO LOGIC DECODE.

#### **AES Channel Select**

This option selects which AES channel within the selected channel pair to use as the source for the Decoder when the incoming data is configured in professional 16-bit format. Available options are CHANNEL 1 and CHANNEL 2. The default selection is CHANNEL 1.

#### Stream Select

This option selects the stream number to be decoded when multiple Dolby Digital bitstreams are embedded within the selected channel pair sent to the decoder. When AUTO is selected, the lowest stream number detected will be decoded. The available

INTRODUCTION

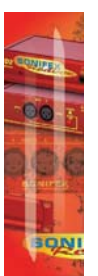

options are AUTO, STREAM 1, STREAM 2, STREAM 3, STREAM 4, STREAM 5, STREAM 6 and STREAM 7. The default selection is AUTO.

#### Listening Mode

This option selects the main channel output listening mode for Dolby Digital bitstreams. See Appendix for the definition of each selection. The available options are FULL, EX, 3 STEREO, PHANTOM, STEREO and MONO. The default selection is FULL.

#### Dynamic Range Control

This option selects the main output Dynamic Range Control mode. The available options are LINE MODE, RF MODE, CUSTOM MODE and BYPASS MODE. The default selection is LINE MODE.

#### Pro-Logic Decode

This option controls the Dolby Pro-Logic decode processing for Dolby Digital and PCM bitstreams. The available options are DISABLE and ENABLE. The default selection is DISABLE. This replicates the menu control from the PCM sub-menu.

#### **Dolby E**

This selection shows the Dolby E sub-menu. This contains the decoder controls when a Dolby E bit-stream is being decoded. The sub-menu item is DIALOGUE NORMALIZATION.

#### **Dialogue Normalization**

This option controls the application of the dialogue normalization value from the the metadata to the main outputs. The available options are DISABLE and ENABLE.

#### РСМ

This selection shows the PCM sub-menu. This contains decoder controls when linear PCM is being sent to the decoder. The sub-menu items are LATENCY, METADATA, PRO-LOGIC DECODE and PCM METADATA.

#### Latency

This option specifies the amount of latency through the decoder when PCM bitstreams are being received. The available options are SINGLE FRAME and MINIMUM. The default selection is SINGLE FRAME.

#### Metadata

This option controls the metadata output when PCM bitstreams are being sent to the decoder. The metadata parameters are controlled from the PCM metadata menu selection in the Decoder Control sub-menu. The available options are DISABLE and ENABLE. The default selection is DISABLE.

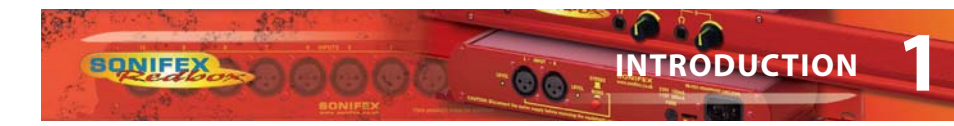

#### Pro-Logic Decode

This option controls the Dolby Pro-Logic decode processing for Dolby Digital and PCM bitstreams. The available options are DISABLE and ENABLE. The default selection is DISABLE. This replicates the menu control from the Dolby Digital sub-menu.

#### **PCM Metadata**

This selection shows the PCM Metadata sub-menu. These are the Metadata parameter settings when PCM bitstreams are being sent to the decoder. For a full list of parameters see the Appendix.

#### Aux. Channel

This selection shows the Aux. Channel sub-menu. This contains the control parameters for the auxiliary (downmix) output of the Decoder. The sub-menu items are OUTPUT MODE, DRC MODE and Dolby E PROGRAM.

#### **Output Mode**

This option selects the downmix mode for the auxiliary output of the decoder. The available options are Lt/Rt, Lo/Ro, MONO and MUTE. The default selection is Lt/Rt.

#### DRC Mode

This option selects the DRC mode for the downmix output. The available options are LINE MODE and RF MODE. The default selection is LINE MODE.

#### Dolby E Program

This option selects the which Dolby E program downmix to output on the auxiliary output port. This is only valid when a Dolby E bitstream is being decoded. The available options are PROGRAM 1 to PROGRAM 8. The default selection is PROGRAM 1.

#### **Encoder Control (RB-DEED8)**

This selection shows the Encoder Control sub-menu. It provides access to all options that control the encoding process. The sub-menu items are PROGRAM CONFIG, ENCODING MODE, FRAME RATE, BIT DEPTH, METADATA, REVERSION MODE and METADATA SOURCE.

#### **Program Config**

This option selects the Dolby E program configuration. Some of the selections are only available depending on the selected bit-depth of the encoding process. When it is set to 16-bit mode, only valid selections will be available. The available options are listed below along with an explanation of the configuration. The default selection is 5.1 + 2.

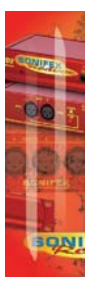

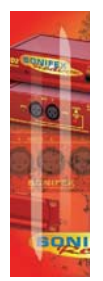

INTRODUCTION

| Dolby E Program Conf | igurations                                                             |
|----------------------|------------------------------------------------------------------------|
| 5.1 + 2*             | A 5.1 program (L,R,C,LFE,Ls,Rs) and a stereo program.                  |
| 5.1 + 2 x 1*         | A 5.1 program (L,R,C,LFE,Ls,Rs) and two mono programs.                 |
| 4 + 4*               | Two 4 channel programs, (L,R,C,S).                                     |
| 4 + 2 x 2*           | A 4 channel program (L,R,C,S), and two stereo programs.                |
| 4 + 2 + 2 x 1*       | A 4-channel program (L,R,C,S),a stereo program, and two mono programs. |
| 4 + 4 x 1*           | A 4-channel program (L,R,C,S) and four mono programs.                  |
| 4 x 2*               | Four stereo programs.                                                  |
| 3 x 2 + 2 x 1*       | Three stereo programs and two mono programs.                           |
| 2 x 2 + 4 x 1*       | Two stereo programs and four mono programs.                            |
| 2 + 6 x 1*           | A stereo program and six mono programs.                                |
| 8 x 1*               | Eight mono programs.                                                   |
| 5.1                  | A 5.1 program (L,R,C,LFE,Ls,Rs).                                       |
| 4 + 2                | A four channel program (L,R,C,S) and a stereo program.                 |
| 4 + 2 x 1            | A four channel program (L,R,C,S) and two mono programs.                |
| 3 x 2                | Three stereo programs.                                                 |
| 2 x 2 + 2 x 1        | Two stereo programs and two mono programs.                             |
| 2 + 4 x 1            | A stereo program and four mono programs.                               |
| 6 x 1                | Six mono programs.                                                     |
| 4                    | A four channel program (L,R,C,S).                                      |
| 2 + 2                | Two stereo programs.                                                   |
| 2 + 2 x 1            | A stereo program and two mono programs.                                |
| 4 x 1                | Four mono programs.                                                    |
| 7.1*                 | A 7.1 program (L,R,C,LFE,Ls,Rs,BsI,Bsr)                                |
| 7.1 Screen*          | A 7.1 program (L,R,C,LFE,Ls,Rs,Le,Re)                                  |
|                      |                                                                        |

00

\* 20-bit Only.

#### **Encoding Mode**

This option selects the encoding mode. The available options are DOLBY E, PASSTHROUGH, DOLBY E -18dBFS, PASS -18dBFS, DOLBY E -20dBFS, PASS -20dBFS, DOLBY E SILENCE and PASS SILENCE.

- DOLBY E Puts the unit into Dolby E encoding mode.
- PASSTHROUGH The unit passes through the data/audio connected to the first two inputs on the encoder.
- DOLBY E -18dBFS A Dolby E bitstream is generated containing a 1kHz tone at -18dBFS.

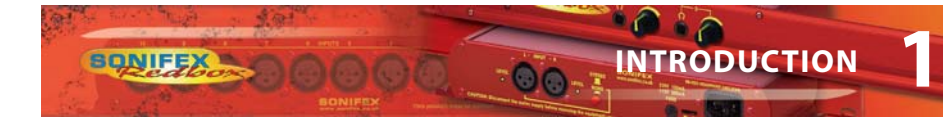

- PASS -18dBFS A linear PCM bitstream is generated containing a 1kHz tone at -18dBFS.
- DOLBY E -20dBFS A Dolby E bitstream is generated containing a 1kHz tone at -20dBFS.
- PASS -20dBFS A linear PCM bitstream is generated containing a 1kHz tone at -20dBFS.
- DOLBY E SILENCE A Dolby E bitstream is generated containing silence.
- PASS SILENCE A linear PCM bitstream is generated containing silence.

#### **Frame Rate**

This option selects the encoding frame rate of the Dolby E bitstream. If the selected frame rate does not match the video input frame rate, the encoding process will stop. The available options are 23.98 FPS, 24 FPS, 25/50 FPS, 29.97/59.94 FPS and 30/60FPS.

#### **Bit Depth**

This option selects the bit-depth of the Dolby E encoded bit-stream. The encoder can be set to encode in 16 or 20-bit. When 16-bit is selected, only 6 channels can be encoded, restricting the program configuration selections. If a program configuration is selected with more than 6 channels, then 16-bit mode will not be available. The available options are 20-BIT and 16-BIT.

#### Metadata

This selection shows the Metadata sub-menu. It allows you to control the metadata parameters for all the available programs. These are the internal metadata values that are used when the external metadata inputs are not required or missing. The full list of settable parameters are listed below, but for more information on these please view the metadata guide available from the Dolby website.

| Dolby E Metadata Parameters    |
|--------------------------------|
| Program Text                   |
| Dialogue Normalization         |
| Channel Mode                   |
| LFE Channel                    |
| Bitstream Mode                 |
| Line Mode Profile              |
| RF Mode Profile                |
| Center Downmix Level           |
| Surround Downmix Level         |
| Dolby Surround Mode            |
| Audio Production Information   |
| Mixing Level                   |
| Room Type                      |
| Extended Bitstream Information |
| Preferred Downmix              |

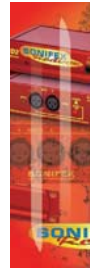

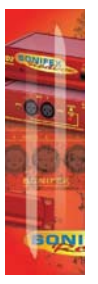

| Lt/Rt Center Downmix Level   |
|------------------------------|
| Lt/Rt Surround Downmix Level |
| Lo/Ro Center Downmix Level   |
| Lo/Ro Surround Downmix Level |
| Dolby Surround EX Mode       |
| DC Filter                    |
| Lowpass Filter               |
| LFE Filter                   |
| Surround Phase Shift         |
| Surround 3 dB Attenuator     |

#### **Reversion Mode**

This option controls how the unit behaves when an external metadata source is selected and the signal is lost or removed. When INTERNAL metadata is selected as the source, this menu setting is ignored. The available options are LAST USED, INTERNAL and STOP ENCODING.

- LAST USED Uses the last received external metadata values.
- INTERNAL Uses the internal metadata settings.
- STOP ENCODING The unit stops the encoding process.

#### **Metadata Source**

This option selects the source for the metadata parameters. The available options are EXTERNAL and INTERNAL.

- EXTERNAL This selects the external RS-485 metadata input as the source for the metadata.
- INTERNAL Selects the internal metadata settings.

#### Audio I/O (RB-DEED8)

This selection shows the External Audio sub-menu. The sub-menu items are TERMINATION and LEVEL CONTROL.

#### Termination

This selection shows the Termination sub-menu. The sub-menu items are CHANNEL 1\2, CHANNEL 3\4, CHANNEL 5\6, CHANNEL 7\8 and DOLBY OUTPUT.

#### Channel 12, 34, 56, 78 and Dolby Output

These option selects the termination for each of the external digital audio connections. The available options are 75 OHM and 110 OHM.

- 75 Ohm The digital audio connection is set 75 ohm (AES 3ID) termination.
- 110 Ohm The digital audio connection is set to 110 ohm (AES3) termination.

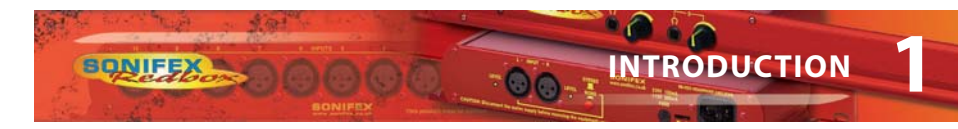

#### **Level Control**

This selection shows the Level Control sub-menu. It provides control of the audio levels of the external inputs channels. Each channel can be independently adjusted from -24dB through to +24dB in 0.5dB steps. The default value for all the channels is 0 dB.

#### **Dolby Embedder, Unbalanced Input Grounding**

The Redbox Dolby<sup>®</sup> Encoder products use differential inputs that can be terminated with either 75 $\Omega$  or 110 $\Omega$  for unbalanced or balanced inputs, respectively.

For unbalanced inputs, all that should be required is to set the inputs to  $75\Omega$ . However it has been found in rare circumstances that in this case there are issues with grounding when the input is connected from other manufacturers' products.

Should problems of this nature occur, internal ground link jumpers have been provided on the RB-AIM-DE sub-board PCB to correct the problem. These short to ground one of the differential inputs, effectively providing a 'true' unbalanced connection.

It's also possible to do the same for the digital output using link J6.

| I/О Туре       | Ground Link Reference |
|----------------|-----------------------|
| Inputs 1 and 2 | J2                    |
| Inputs 3 and 4 | J3                    |
| Inputs 5 and 6 | J4                    |
| Inputs 7 and 8 | J5                    |
| Digital Output | J6                    |

The jumpers are labelled as follows:

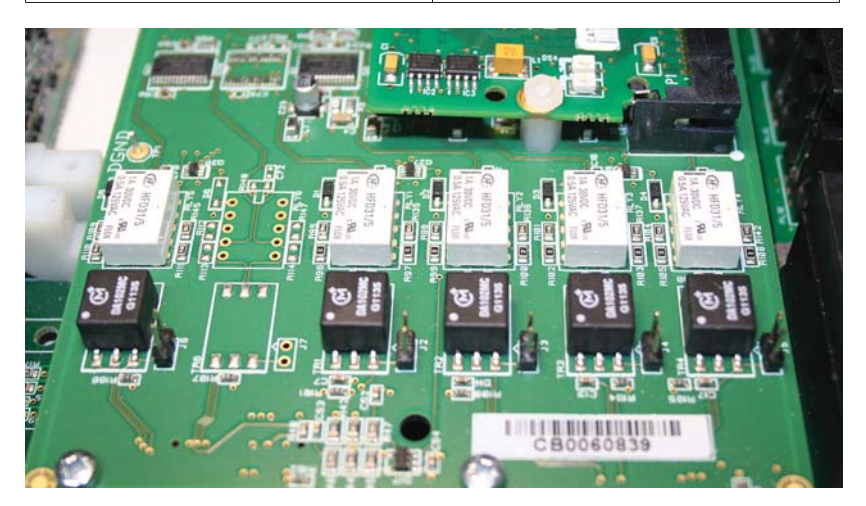

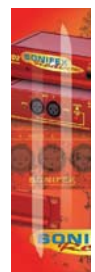

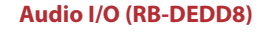

This selection shows the External Audio sub-menu. The sub-menu items are SOURCE SELECT and TERMINATION.

#### Source Select

This selection shows the Source Select sub-menu. This sub-menu selects the source for each external output channel. The sources can be selected to come from either the decoder outputs or the de-embedder block. All selections are post level control.

#### Termination

This selection shows the Termination sub-menu. The sub-menu items are CHANNEL 1\2, CHANNEL 3\4, CHANNEL 5\6, CHANNEL 7\8, DOLBY OUTPUT and AUX.

#### Channel $1 \ge 3 \le 6, 7 \le 8$ , Dolby Output and Aux

These options selects the termination for each of the external digital audio connections. The available options are 75 OHM and 110 OHM.

- 75 Ohm The digital audio connection is set 75 ohm (AES 3ID) termination.
- 110 Ohm The digital audio connection is set to 110 ohm (AES3) termination.

#### Level Control

This selection shows the level control sub-menu. It provides control of the audio levels of the decoder outputs channels. Each channel can be independently adjusted from -24dBn through to +24dBn in 0.5dB steps. This selection lists the external inputs. Selecting a channel will allow editing of the level for that channel.

#### **Remote Outputs**

This selection shows the Remote Outputs sub-menu. The sub-menu items list OUTPUT 1 to OUTPUT 8.

#### Output 1-8

This selection shows the selected Output sub-menu. The sub-menu items are POLARITY, ACTION and EVENT.

#### Polarity

This option sets the polarity of the selected remote output. The available options are NORMALLY ACTIVE and NORMALLY INACTIVE.

- Normally Active The remote output is normally in an active state, when the remote output is triggered the output goes inactive.
- Normally Inactive The remote output is normally in an inactive state. When the remote output is triggered, the output goes active.

#### Action

This option sets the action type of the selected remote output. The available options are MOMENTARY and LATCHED.

• Momentary - When the remote output is triggered, the output is activated for half a second and then returns to it's normal state.

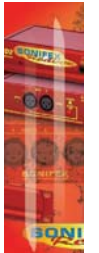

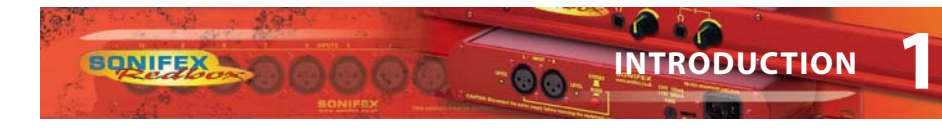

• Latched - When the remote output is triggered, the output is activated, and remains active until the event state is removed.

#### Event (RB-DEED8)

This option sets the triggering event of the selected remote output. The available options are NONE, ENCODING ERROR, EXTERNAL/VANC METADATA, ENCODING STOPPED.

- None No event triggers the remote output. It remains in it's normal state.
- Encoding Error There is an encoding error. Such as an invalid metadata source or incorrect frame rate selection.
- External Metadata The external/VANC metadata is removed, invalid or the signal is lost.
- Encoding Stopped The encoding process is stopped.

#### Event (RB-DEDD8)

This option sets the triggering event of the selected remote output. The available options are NONE, DECODING ERROR, DECODING DOLBY E, DECODING DOLBY DIGITAL and PCM BYPASS.

- None No event triggers the remote output. It remains in it's normal state.
- Decoding Error There is an decoding error.
- Decoding Dolby E The decoder is receiving a Dolby E bitstream.
- Decoding Dolby Digital The decoder is receiving a Dolby Digital bitstream.
- PCM Bypass The decoder is receiving a PCM bitstream.

#### System

#### **Front Panel Lock**

This option allows the front panel rotary controls to be disabled. From the main system menu select CONTROL LOCK. The available options are OFF and ON. Access to the system menu is still enabled when the control lock is on to allow the lock to be removed. When the control lock is enabled, a small key icon is displayed in the upper right side of the main screen display. When selected, this control disables the front panel and prohibits any changes to be made via the front panel. This control is automatically disabled when the unit is powered on.

#### Network

#### DHCP

This option is used to enable or disable the DHCP client in the unit. Enabling the DHCP will cause the Network interface to restart and disconnect any client connections to the unit. The unit will then attempt to retrieve a valid IP address from a DHCP server. If the DHCP client is disabled then this will disconnect any client connections to the unit and revert to the static network settings stored in the unit.

#### **Static Settings**

These are the static network settings used when DHCP is not enabled.

#### Status

Displays the current network address information currently in use by the unit, along with the physical address of the network interface.

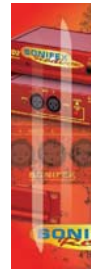

#### **Factory Reset**

This menu selection is used to reset all control parameters to their default settings. Excluding the network configuration settings. Once completed, this operation cannot be undone.

#### Information

This selection shows product and software version information. From the system sub-menu

select INFORMATION.

Product: This is set to RB-DEDD8/RB-DEED8. This is used to identify the unit when using a PC and the Redbox control software.

Serial No: The Serial Number is factory set. Always quote this number in any correspondence with Sonifex technical support.

Firmware/FPGA/Display/AIM: These are the versions of firmware contained in the unit. This software can be upgraded. For the latest software updates, check the Sonifex website at www.sonifex.co.uk

Dolby : This is the current version of firmware in the Dolby Encoder or Decoder card.

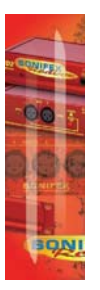

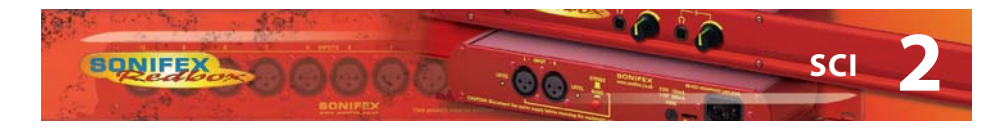

#### SCi

SCi, the Serial Control Interface allows you to control the RB-DEDD8 & RB-DEED8 units remotely. The interface has various pages available to configure and control the unit and also view the current status of the unit.

The status of the connection, IP address, serial number and firmware versions are always visible at the bottom of the interface.

When connecting to the unit, you will be asked for a user name and password. This is to restrict control (write) access to the unit to a single user. While other users can connect to the same unit, only one is allowed write access. By default, the user name is set to admin and the password is set to admin. These can be changed by the drop down menu in the top right hand corner of the screen, and are case sensitive. NOTE: Performing a factory reset on the unit, will reset these back to their default values.

If the login attempt fails, this maybe because either the unit is currently being controlled from another PC or the login details were incorrect. SCi will continue to operate in readonly mode until you disconnect.

| JC | 12/2     |           |   |
|----|----------|-----------|---|
|    |          |           |   |
| ι  | Jsername | e: /      |   |
| f  | Password | t [       |   |
|    |          | Read only |   |
| 1  |          |           | × |

Fig 2-1: SCi Login Screen.

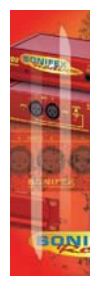

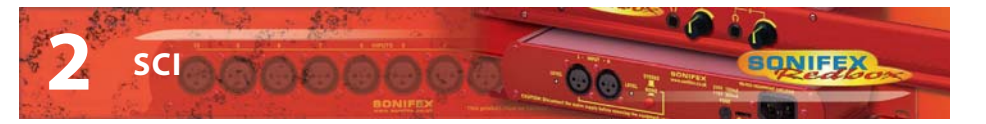

#### **RB-DEED8 System Screen**

| Device Informa<br>Normal Communica           | tion                          |               |                                  |                              |
|----------------------------------------------|-------------------------------|---------------|----------------------------------|------------------------------|
| Dis<br>Upda                                  | sconnect<br>te Firmware       |               |                                  |                              |
| Status<br>Encoder<br>Encoding:               | STOPPED                       | Active Inputs | Network<br>Current Static        |                              |
| Bit-depth:<br>Program config:<br>Frame rate: | 20-Bit<br>5.1 + 2<br>29.97 Hz | 5 6 7 8       | IP address:                      | 92.168.0.185<br>55.255.255.0 |
| Video Referenc<br>Rate:<br>Metadata          | e<br>No lock                  |               | Derault gateway:                 | 92.168.0.99                  |
| Ext. Metadata:<br>Metadata In Use:           | Not Present<br>Internal       |               | MAC Address: 00:<br>Enable DHCP: | 50:C2:05:A5:A2               |
| Front panel lo                               | dk                            |               |                                  |                              |
|                                              |                               |               |                                  |                              |
| Product                                      | TCP/IP                        | Serial No.    | Firmware                         | Status                       |

Fig 2-2: RB-DEED8 System Screen.

#### Disconnect/Connect

Use this button to connect or disconnect SCi to the unit.

#### **Update Firmware**

The firmware will occasionally be updated to add new features or correct any possible issues that may arise. Check for updates at: http://www.sonifex.co.uk/technical/software

To update the firmware click on the button labeled "Update Firmware" and then select the downloaded firmware file. Firmware files will have an ".dwn" extension.

A progress bar will appear in SCi, indicating the progress of the update. Once complete, the unit will need to be powered off and on for the update to take effect.

#### Status

Shows the status of the unit, including the encoder, video reference and metadata.

The encoder status displays the encoding status, this can be either ACTIVE, STOPPED or BYPASS. It also displays the state of the external metadata input and the metadata currently in use.

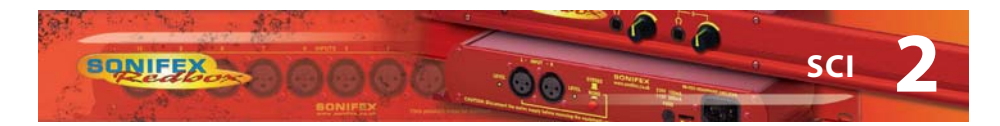

#### **Front Panel Lock**

When selected, this control disables the front panel and prohibits any changes to be made via the front panel. This control is automatically disabled when the unit is powered on.

#### Network

This displays the current settings and status of the network connection on the unit.

Enable DHCP: This enables the unit to receive it's IP address, subnet mask and gateway

settings from a DHCP server. If one is not available then this should be disabled through

the serial port and a valid static address be entered. This option cannot be set via SCi and must be set via the front panel of the unit.

Selecting the CURRENT page displays the network address in use by the unit.

IP Address: Displays the current IP address of the unit (this is also displayed on the bottom of the screen). If DHCP is enabled then this will normally be the IP address supplied by the DHCP server.

Subnet Mask: Displays the current subnet mask for the unit.

Default gateway: Displays the current default gateway for the unit.

MAC Address: The unit's MAC address. This cannot be changed.

Selecting the STATIC page displays the static network address stored in the unit. This address is used when the DHCP is disabled.

**Note:** The units are discovered using broadcast packets. If your PC has two network cards, then there is a limitation in windows that requires the two addresses to be on different subnet addresses.

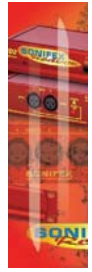

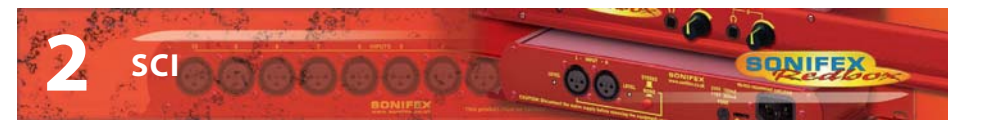

#### **RB-DEDD8 System Screen**

| Normal Communication<br>Disconnect<br>Update Firmware                                                                                             |                                      |                                                                                                    |                                                   |
|----------------------------------------------------------------------------------------------------|--------------------------------------|----------------------------------------------------------------------------------------------------|---------------------------------------------------|
| Status<br>Decoder<br>Bistream: Dolby E<br>Bistream: 20-8it<br>Program config: 5.1 + 2<br>Frame rate: 29.97 Hz<br>Video Reference<br>Rate: No lock | Active Outputs<br>1 2 3 4<br>5 6 7 8 | Network         Current       Static         IP address:       192.1         Subnet mask:       255.2         Default gateway:       192.1         MAC Address:       00:50;C         Enable DHCP:       Image: Comparison of the second second seco | 168.0.186<br>255.255.0<br>1688.0.99<br>2205:A4:A4 |
| Product                                                                                                    | TCP/IP Serial No.                    | Firmware                                                                                                    | Status                                            |

Fig 2-3: RB-DEDD8 System Screen.

#### **Disconnect/Connect**

Use this button to connect or disconnect SCi to the unit.

#### **Update Firmware**

The firmware will occasionally be updated to add new features or correct any possible issues that may arise. Check for updates at: http://www.sonifex.co.uk/technical/software

To update the firmware click on the button labeled "Update Firmware" and then select the downloaded firmware file. Firmware files will have an ".dwn" extension.

A progress bar will appear in SCi, indicating the progress of the update. Once complete, the unit will need to be powered off and on for the update to take effect.

#### Status

Shows the status of the unit, including the decoder cand the video reference.

The decoder status displays the bitstream currently being decoded by the unit.

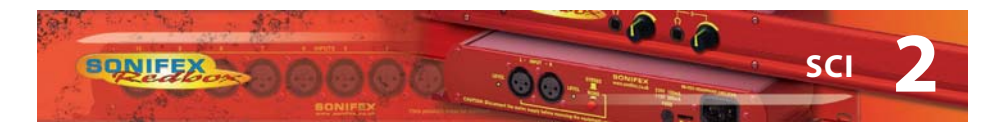

#### Network

This displays the current settings and status of the network connection on the unit.

Enable DHCP: This enables the unit to receive it's IP address, subnet mask and gateway

settings from a DHCP server. If one is not available then this should be disabled through

the serial port and a valid static address be entered. This option cannot be set via SCi and must be set via the front panel of the unit.

Selecting the CURRENT page displays the network address in use by the unit.

IP Address: Displays the current IP address of the unit (this is also displayed on the bottom of the screen). If DHCP is enabled then this will normally be the IP address supplied by the DHCP server.

Subnet Mask: Displays the current subnet mask for the unit.

Default gateway: Displays the current default gateway for the unit.

MAC Address: The unit's MAC address. This cannot be changed.

Selecting the STATIC page displays the static network address stored in the unit. This address is used when the DHCP is disabled.

**Note:** The units are discovered using broadcast packets. If your PC has two network cards, then there is a limitation in windows that requires the two addresses to be on different subnet addresses.

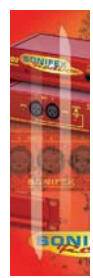

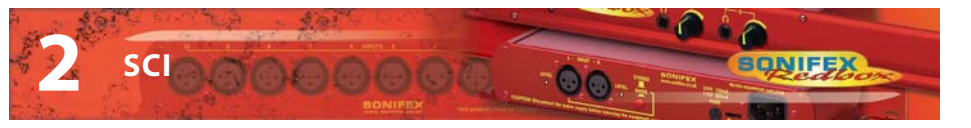

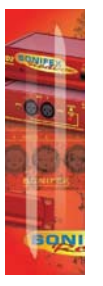

SCI

#### Encoder (RB-DEED8)

#### Control

| Control Metadata Con    | trol   Metadata Status | emotes |                          |           |   |
|-------------------------|------------------------|--------|--------------------------|-----------|---|
| System Control          |                        |        | Metadata Control         |           |   |
| Encoding Mode:          | Pass-through           | •      | Metadata Source:         | Internal  | - |
| Passthrough Latency:    | Normal                 |        | Metadata Reversion Mode: | Last Used | - |
| Sample Rate Conversion: | Disabled 💌             |        |                          |           |   |
|                         |                        |        |                          |           |   |
|                         |                        |        |                          |           |   |

Fig 2-4: RB-DEED8 Encoder Control Screen.

These controls replicate those available from the ENCODER CONTROL menu via the front panel display. For more information on these settings see the relevant section of the manual.

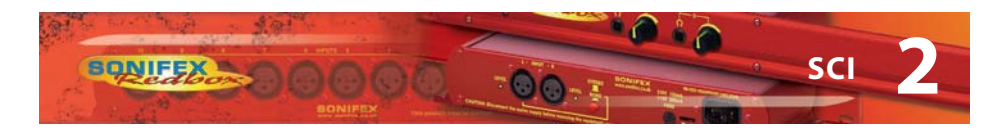

#### **Metadata Control**

| ontrol Metadata Contro  | Metadata Status                                 |                                |                       |
|-------------------------|-------------------------------------------------|--------------------------------|-----------------------|
| Professional Metadata   | [friction of status]                            |                                | 1                     |
| Program Config:         | 4x2 💌                                           |                                |                       |
| Frame Rate:             | 29.97/59.94 fps V                               |                                |                       |
| Bit Depth:              | 20 bit 💌                                        |                                |                       |
| Consumer Metadata       |                                                 |                                |                       |
| Program 1 - Stereo Pro  | ogram 2 - Stereo Program 3 -                    | Stereo Program 4 - Stereo      |                       |
| Program Text:           | Prog 1                                          |                                | 1                     |
| Dialog Normalization:   | -27 dB 💌                                        | T Audio Production Information |                       |
| Channel Mode:           | 2/0 (L,R)                                       |                                |                       |
| LFE Channel:            |                                                 |                                |                       |
| Bitstream Mode:         | Complete Main 💌                                 |                                |                       |
| Line Mode Profile:      | Film, Standard 💌                                | Extended Bitstream Information |                       |
| RF Mode Profile:        | Film, Standard 🔻                                | Preferred Downmix:             | Lt/Rt 💌               |
| Center Downmix Level:   | -3.0 dB 🔻                                       | Lt/Rt Center Downmix Level:    | -3.0 dB 💌             |
| Surround Downmix Level: | -3.0 dB 🔻                                       | Lt/Rt Surround Downmix Level:  | -3.0 dB 🔻             |
| Dolby Surround Mode:    | Not Dolby Surround                              | Lo/Ro Center Downmix Level:    | -3.0 dB 💌             |
| DC Filter:              | LFE Filter:                                     | Lo/Ro Surround Downmix Level:  | -3.0 dB 🔻             |
| Lowpass Filter: 🔽       | Surround Phase Shift: 🔽<br>Surround 3dB Atten.: | Dolby Surround EX Mode:        | Not Dolby Surround EX |
|                         |                                                 |                                |                       |

Fig 2-5: RB-DEED8 Encoder Meta Control Screen.

This page allows the setting of all the INTERNAL metadata settings, including the professional metadata and consumer metadata for all of the available programs.

Q

SC

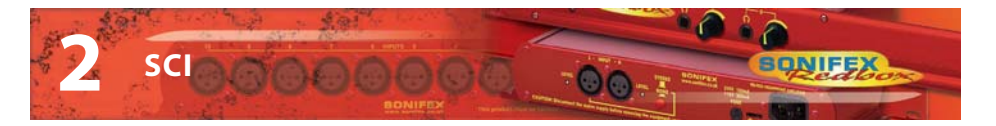

#### Metadata Status

SCI

| Dolby E Common Metadat    | a                  |                               |                       |
|---------------------------|--------------------|-------------------------------|-----------------------|
| Program Config:           | 4x2                |                               |                       |
| Frame Rate:               | 29.97 fps          |                               |                       |
| Bit Depth:                | 20 bit             |                               |                       |
| Program Select:           | 1 💌                |                               |                       |
| Program Description:      | Prog 1             |                               |                       |
| AC-3 Metadata             |                    | -Audio Droduction Informati   | ion                   |
| Dialogue Normalization:   | -27 dB             | Addio Froduction Informati    |                       |
| Channel Mode:             | 2/0 (L,R)          | Mixing Level:                 | N/A                   |
| LFE Channel:              | Enabled            | Room Type:                    | N/A                   |
| Bitstream Mode:           | Complete Main      |                               |                       |
| Line Mode Profile:        | Film, Standard     |                               |                       |
| RF Mode Profile:          | Film, Standard     |                               |                       |
| Center Downmix Level:     | -3.0 dB            |                               | 11.02                 |
| Surround Downmix Level:   | -3.0 dB            | Extended Bitstream Inform     | nation                |
| Dolby Surround Mode:      | Not Dolby Surround | Preferred Downmix:            | Lt/Rt                 |
| DC Filter:                | Enabled            | Lt/Rt Center Downmix Level:   | -3.0 dB               |
| Lowpass Filter:           | Enabled            | Lt/Rt Surround Downmix Level: | -3.0 dB               |
| LFE Filter:               | Enabled            | Lo/Ro Center Downmix Level:   | -3.0 dB               |
| Surround Phase Shift:     | Enabled            | Lo/Ro Surround Downmix Level: | -3.0 dB               |
| Surround 3dB Attenuation: | Disabled           | Dolby Surround EX Mode:       | Not Dolby Surround EX |
|                           |                    |                               |                       |

Fig 2-6: RB-DEED8 Encoder Meta Status Screen.

This status page displays the metadata currently in use by the encoder. The professional metadata is display at the top with the program AC-3 metadata displayed in the lower box. Use the program select drop down box to determine which program metadata is viewable.

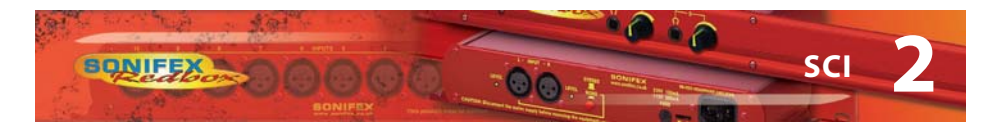

#### **Decoder (RB-DEDD8)**

#### Control

These controls replicate those available from the DECODER CONTROL menu via the front panel display. For more information on these settings see the relevant section of the manual.

| Dolby Digital<br>AES Channel:<br>Stream Select:<br>Listening Mode:<br>Pro-Logic Decode:<br>Dynamic Range Contr<br>DRC: | 1     Image: Constraint of the second second s | Dolby E<br>Dialogue Normalisation:                    | Γ                 | PCM<br>Latency:<br>Metadata Enable:<br>Pro-Logic Decode: | Single Frame |
|----------------------------------------------------------------------------------------------------|----------------------------------------------------------------------------------------------------|-------------------------------------------------------|-------------------|----------------------------------------------------------|--------------|
| Cust. Low-Level Boost:<br>Cust. High-Level Cut:<br>Line Low-Level Boost:<br>Line High-Level Cut:                       | 0.0                                                                                                    | AUX<br>Output Mode: L<br>DRC: L<br>Dolby E Program: 1 | t/Rt<br>.ine<br>1 | •                                                        |              |

Fig 2-7: RB-DEDD8 Decoder Control Screen.

SCI

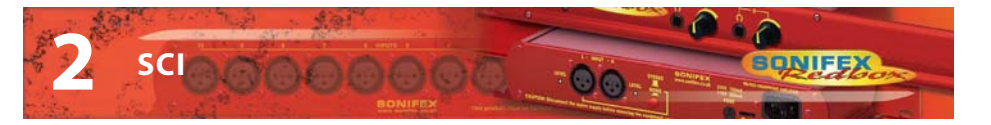

#### PCM Metadata

30

SCI

These controls replicate those available from the PCM METADATA menu via the front panel display. For more information on these settings see the relevant section of the manual.

| PCM AC-3 Metadata<br>Channel Mode: | 2/0 (L,R)     | • | C Audio Production Info | ormation |  |
|------------------------------------|---------------|---|-------------------------|----------|--|
| Bistream Mode:                     | Complete Main | - |                         |          |  |
| Line Mode Profile:                 | None          | - |                         |          |  |
| RF Mode Profile:                   | None          | • |                         |          |  |
| Dolby Surround Mode:               | Not Indicated | • |                         |          |  |
| DC Filter:                         |               |   |                         |          |  |
| Lowpass Filter:                    | Г             |   |                         |          |  |
|                                    |               |   |                         |          |  |
|                                    |               |   |                         |          |  |

Fig 2-8: RB-DEDD8 Decoder PCM Metadata Screen.

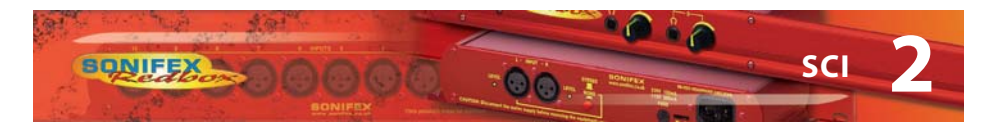

#### **Metadata Status**

This page displays the metadata information obtained from the decoded bitstream. For Dolby E bitstreams, the professional metadata is display at the top with the program AC-3 metadata displayed in the lower box. Use the program select drop down box to determine which program metadata is viewable. For Dolby Digital bitstreams only the AC-3 metadata box is shown. This page is not available when receiving a PCM bitstream.

| onifex SCi                          |                               |                               |           |
|-------------------------------------|-------------------------------|-------------------------------|-----------|
|                                     |                               | JGI                           |           |
| ystem Decoder Audio I               | I/O   Level Control   Remotes |                               |           |
| Bitstream Format:<br>Dolby E 20-bit |                               |                               |           |
| ontrol PCM Metadata                 | Metadata Status               |                               |           |
| Dolby F Common Metadat              | ta                            |                               |           |
| Dearon Canfai                       | 212                           |                               |           |
| Frogram Coring.<br>Frame Date:      | 2 T 2<br>20.07 fpc            |                               |           |
| Rit Denth:                          | 20.57 ips                     |                               |           |
| and and a fille                     | Lo Die                        |                               |           |
| Program Select:                     | 1 💌                           |                               |           |
| Program Description:                |                               |                               |           |
| Program 1 AC-3 Metadat              |                               |                               |           |
| rivgram I AC-3 Pletadata            | a                             | Audio Production Information  |           |
| Diele er e Manselie finnt           | 27.40                         | Mixing Level:                 | N/A       |
| Changel Meder                       | -2/08                         | Room Type:                    | N/A       |
| LEE Chappels                        | Disabled                      |                               |           |
| Ritetream Moder                     | Complete Main                 |                               |           |
| Line Mode Profile                   | Film Standard                 |                               |           |
| RE Mode Profile                     | Film Standard                 |                               |           |
| Center Downmix Level:               | -3.0 dB                       | 5 1 1 1 m 1 5 6 1             | •         |
| Surround Downmix Level:             | -3.0 dB                       | Extended Bitstream Informat   | ion       |
| Dolby Surround Mode:                | Not Indicated                 | Preferred Downmix:            | N/A       |
| DC Filter:                          | Disabled                      | Lt/Rt Center Downmix Level:   | N/A       |
| Lowpass Filter:                     | Disabled                      | Lt/Rt Surround Downmix Level: | N/A       |
| LFE Filter:                         | Disabled                      | Lo/Ro Center Downmix Level:   | N/A       |
| Surround Phase Shift:               | Disabled                      | Lo/Ro Surround Downmix Level: | N/A       |
| Surround 3dB Attenuation:           | Disabled                      | Dolby Surround EX Mode:       | N/A       |
|                                     |                               |                               | E         |
| Product                             | TCP/IP Seria                  | al No. Firmware               | Status    |
| KB-DEDD8                            | 192.168.0.186 000             | 000 0.1.3 \ 1.0.0 \ 2.1.2.1   | CONNECTED |

Fig 2-9: RB-DEDD8 Decoder Metadata Status Screen.

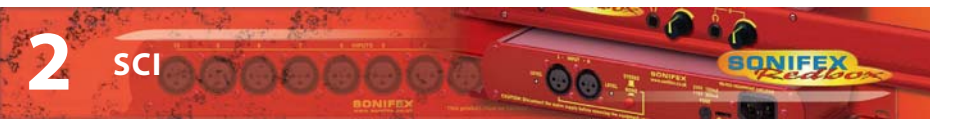

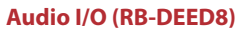

This page controls the external audio. For more information on these controls, see the AUDIO I/O section of the manual.

|                                |                                       |           | Jei  |        |
|--------------------------------|---------------------------------------|-----------|------|--------|
| ystem   Encod                  | er Audio I/O Level Control            | Remotes   | 000  |        |
| External I/O<br>Select the sta | f <b>ermination</b><br>ndard for each |           |      |        |
| CH1/2:                         | 75 OHM 💌                              |           |      |        |
| CH3/4:                         | 75 OHM 💌                              |           |      |        |
| CH5/6:                         | 75 OHM 💌                              |           |      |        |
| CH7/8:                         | 75 OHM 💌                              |           |      |        |
| Dolby Out 1:                   | 75 OHM 💌                              |           |      |        |
| Dolby Out 2:                   | 75 OHM 💌                              |           |      |        |
|                                |                                       |           |      |        |
|                                |                                       |           |      |        |
| Backet                         | 702/18                                | Garini Na | Emmo | Statur |

Fig 2-10: RB-DEED8 Audio I/O Screen.

SCI

SQ.

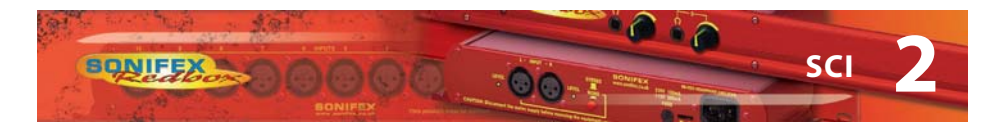

#### Audio I/O (RB-DEDD8)

These controls replicate those available from the AUDIO I/O menu via the front panel display. For more information on these settings see the relevant section of the manual.

| UX Chan, 2: Decoder AUX Right 🔽 | Select channe<br>outputs<br>Ihan. 1:<br>Ihan. 2:<br>Ihan. 3:<br>Ihan. 4:<br>Ihan. 5:<br>Ihan. 6:<br>Ihan. 6:<br>Ihan. 7:<br>Ihan. 8:<br>IUX Chan. 1: | al sources for external          Decoder C1 - 1 Left           Decoder C2 - 1 Right           Decoder C3 - None           Decoder C4 - None           Decoder C5 - None           Decoder C6 - None           Decoder C7 - 2 Left           Decoder C8 - 2 Right           Decoder C8 - 2 Right | Select the<br>each com<br>AES In:<br>CH1/2:<br>CH3/4:<br>CH5/6:<br>CH7/8:<br>AUX CH1/2<br>Dolby Out: | e digital output standard for<br>nection.<br>75 OHM V<br>75 OHM V<br>75 OHM V<br>75 OHM V<br>25 OHM V<br>25 OHM V<br>75 OHM V |  |
|---------------------------------|----------------------------------------------------------------------------------------------------|----------------------------------------------------------------------------------------------------|----------------------------------------------------------------------------------------------------|----------------------------------------------------------------------------------------------------|--|
|                                 | AUX Chan. 2:                                                                                                    | Decoder AUX Right 👤                                                                                                    |                                                                                                    |                                                                                                    |  |

Fig 2-11: RB-DEDD8 Audio I/O Screen.

SC

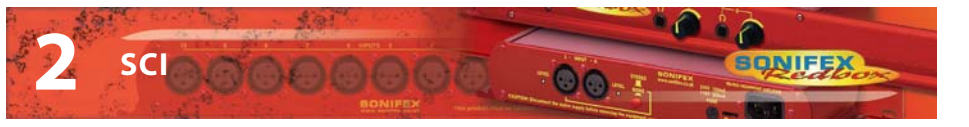

#### **Level Control**

This page provides control of the audio levels of the external inputs for the RB-DEED8 or the decoder outputs for the RB-DEDD8. Each channel can independently adjusted from -24dB through to +24dB in 0.5dB steps. Selecting the LINK check box moves all the volume faders together in that group. Double-clicking the gain value will set that channel back to unity gain (0dB).

| 11/11/11/1                                                            |                        |             | <i>J</i> CĬ                  |                  |
|-----------------------------------------------------------------------|------------------------|-------------|------------------------------|------------------|
| External Input Leve<br>Link<br>Chan. 1 00<br>Chan. 2 00<br>Chan. 3 00 | udio 1/0 Level Control | +12 +18 +24 | -24 -38 -32 -6<br>Chan. 6 00 | 0 +6 +12 +18 +24 |
| Chan. 4 00<br>Chan. 5 00                                              |                        |             |                              | _                |
|                                                                       |                        |             |                              |                  |
|                                                                       |                        |             |                              |                  |
|                                                                       |                        |             |                              |                  |

Fig 2-12: RB-DEED8 Level Screen.

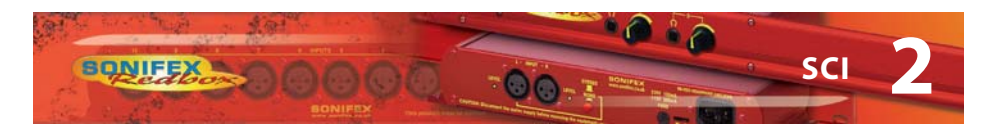

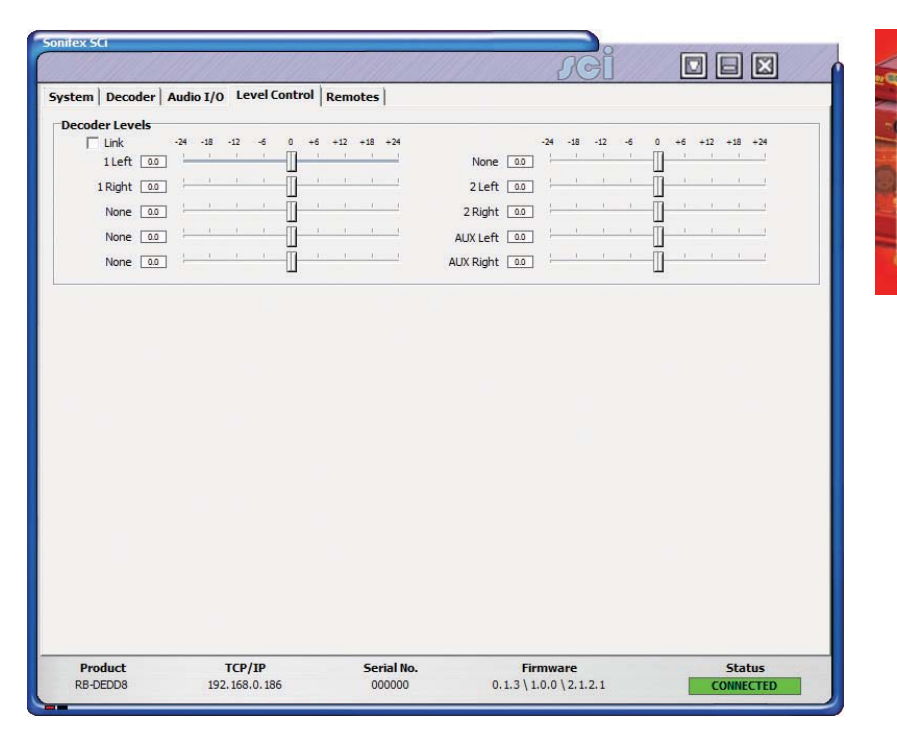

Fig 2-13: RB-DEDD8 Level Screen.

SC

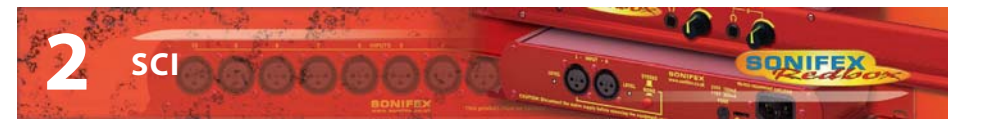

#### Remotes

This page provides control over all the remote outputs in the unit. For more information on these, see the REMOTE OUTPUTS section of the manual.

| plarity<br>iormally Inactive  iormally Inactive  iormally  iormally  iormall | Action<br>Latched<br>Latched<br>Latched<br>Latched<br>Latched<br>Latched<br>Latched  | •                 | Event None None None None None None None None        | *<br>*<br>*<br>*           |
|----------------------------------------------------------------------------------------------------|--------------------------------------------------------------------------------------|-------------------|------------------------------------------------------|----------------------------|
| iormally Inactive                                                                                                    | Latched<br>Latched<br>Latched<br>Latched<br>Latched<br>Latched<br>Latched<br>Latched |                   | None<br>None<br>None<br>None<br>None<br>None<br>None | ×<br>×<br>×<br>×           |
| iormally Inactive                                                                                                    | Latched<br>Latched<br>Latched<br>Latched<br>Latched<br>Latched<br>Latched            |                   | None<br>None<br>None<br>None<br>None<br>None         | Y<br>Y<br>Y<br>Y<br>Y      |
| iormally Inactive                                                                                                    | Latched<br>Latched<br>Latched<br>Latched<br>Latched<br>Latched                       |                   | None<br>None<br>None<br>None<br>None                 | Y<br>Y<br>Y<br>Y           |
| iornally Inactive  iornally Inactive iornally Inactive iornally Inactive iornally Inactive iornally Inactive                                                                                                    | Latched<br>Latched<br>Latched<br>Latched<br>Latched                                  |                   | None<br>None<br>None<br>None                         | •<br>•<br>•                |
| iornally Inactive                                                                                                    | Latched<br>Latched<br>Latched<br>Latched                                             | •<br>•<br>•       | None<br>None<br>None<br>None                         | ¥<br>¥<br>¥                |
| tormally Inactive    tormally Inactive    tormally Inactive                                                                                                    | Latched<br>Latched<br>Latched                                                        | •                 | None<br>None<br>None                                 | <b>x</b><br><b>x</b>       |
| Iormally Inactive 💌                                                                                                    | Latched<br>Latched                                                                   | •                 | None<br>None                                         | •                          |
| kormally Inactive                                                                                                    | Latched                                                                              | •                 | None                                                 | -                          |
|                                                                                                    |                                                                                      |                   |                                                      |                            |
|                                                                                                    |                                                                                      |                   |                                                      |                            |
|                                                                                                    |                                                                                      |                   |                                                      |                            |
|                                                                                                    | тср/јр                                                                               | TCP/JP Serial No. | TCP/IP Serial No.                                    | TCP/IP Serial No. Firmware |

Fig 2-14: RB-DEED8 Remotes Screen.

30

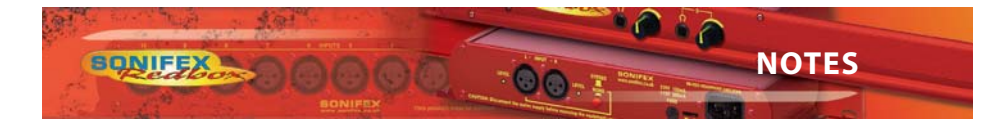

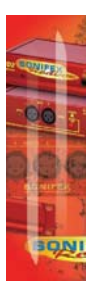

NOTES

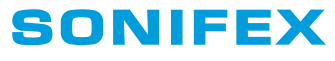

www.sonifex.co.uk

t:+44 (0)1933 650 700 f:+44 (0)1933 650 726 sales@sonifex.co.uk

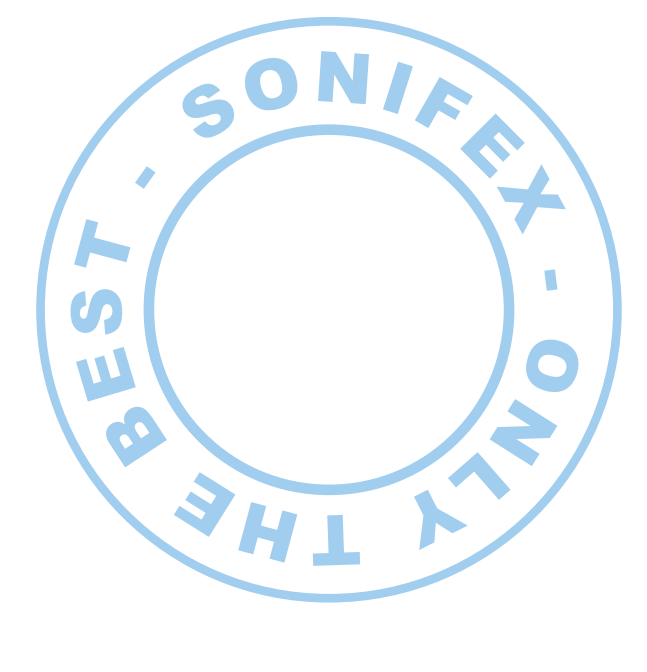

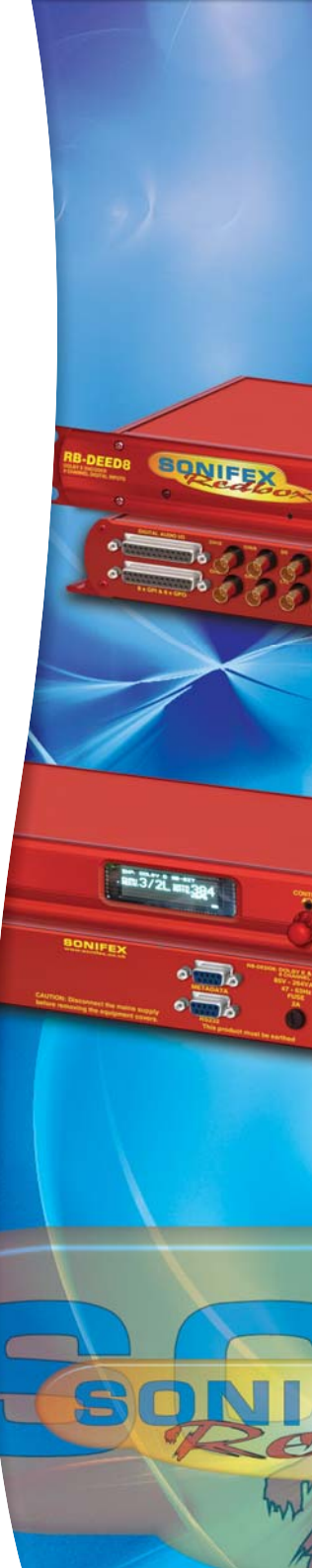